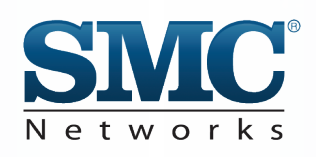

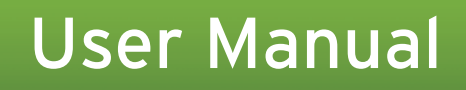

# SMCD3GN

# DOCSIS 3.0 Wireless Cable Modem Gateway

**FASTFIND LINKS** 

Getting to Know Your Gateway Installing Your Gateway Configuring Your Computer for TCP/IP Configuring Your Gateway

Download from Www.Somanuals.com. All Manuals Search And Download.

SMC Networks 20 Mason Irvine, CA. 92618 U.S.A.

Copyright © 2010 SMC Networks All Rights Reserved

Information furnished by SMC Networks, Inc. (SMC) is believed to be accurate and reliable. However, no responsibility is assumed by SMC for its use, or for any infringements of patents or other rights of third parties which may result from its use. No license is granted by implication or otherwise under any patent or patent rights of SMC. SMC reserves the right to change specifications at any time without notice

No part of this publication may be reproduced or transmitted in any form or by any means, electronic or mechanical, including photocopying and recording, or stored in a database or retrieval system for any purpose without the express written permission of SMC.

Microsoft and Windows are registered trademarks of Microsoft Corporation. Apple and Macintosh are registered trademarks of Apple, Inc. All other brands, product names, trademarks, or service marks are property of their respective owners.

SMCD3GN Wireless Cable Modem Gateway User Manual

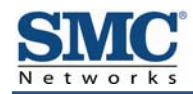

# Contents

| Preface                                                           | v    |
|-------------------------------------------------------------------|------|
| Key Features                                                      | vi   |
| Document Organization                                             | vii  |
| Document Conventions                                              | vii  |
| Safety and Warnings                                               | vii  |
| Typographic Conventions                                           | viii |
| 1 Getting to Know Your Gateway                                    | 9    |
| Unpacking Package Contents                                        | 10   |
| System Requirements                                               | 10   |
| Front Panel                                                       | 11   |
| Configuring Wireless Security                                     | 13   |
| Rear Panel                                                        | 13   |
| Restoring Factory Defaults                                        | 14   |
| 2 Installing Your Gateway                                         | 15   |
| Finding a Suitable Location                                       | 16   |
| Connecting to the LAN                                             |      |
| Connecting the WAN                                                | 17   |
| Powering on the Gateway                                           | 17   |
| 3 Configuring Your Computer for TCP/IP                            |      |
| Configuring Microsoft Windows 2000                                | 19   |
| Configuring Microsoft Windows XP                                  | 20   |
| Configuring Microsoft Windows Vista                               | 21   |
| Configuring an Apple <sup>®</sup> Macintosh <sup>®</sup> Computer | 23   |
| 4 Configuring Your Gateway                                        |      |
| Pre-configuration Guidelines                                      | 25   |
| Disabling Proxy Settings                                          | 25   |
| Disabling Proxy Settings in Internet Explorer                     | 25   |
| Disabling Proxy Settings in Firefox                               | 25   |
| Disabling Proxy Settings in Safari                                | 26   |
| Disabling Firewall and Security Software                          |      |
| Confirming Your Gateway's Link Status                             |      |
| Accessing the Gateway's Web Management                            | 27   |
| Understanding the Web Management Interface Screens                |      |

| Web Management Interface Menus                                | 29 |
|---------------------------------------------------------------|----|
| System Settings Menu                                          |    |
| Password Settings Menu                                        | 31 |
| LAN Settings Menu                                             |    |
| Ether Switch Port Control Menu                                |    |
| Wireless Basic Settings Menu                                  |    |
| Wireless Encryption Settings Menu                             |    |
| MAC Filtering                                                 |    |
| Advanced Wireless Settings Menu                               | 41 |
| Port Forwarding Menu                                          | 43 |
| Adding a Port Forwarding Entry for a Predefined Service       | 43 |
| Adding a Port Forwarding Entry for a Customer-Defined Service | 45 |
| Security Settings (Firewall) Menu                             |    |
| Enabling or Disabling Firewall                                | 48 |
| Configuring Access Control                                    | 49 |
| Configuring Special Applications                              | 49 |
| Configuring URL Blocking                                      |    |
| Configuring Schedule Rules                                    | 54 |
| Configuring Email and Syslog Alerts                           |    |
| Configuring DMZ Settings                                      | 58 |
| Using the Reboot Menu to Reboot the Gateway                   |    |
| Viewing Status Information                                    | 60 |
| Viewing Cable Status Information                              | 62 |
| Appendix A - Specifications                                   | 63 |
| Appendix B - Compliances                                      | 67 |
| Index                                                         | 68 |

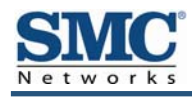

# Preface

Congratulations on your purchase of the SMCD3GN Wireless Cable Modem Gateway. The SMCD3GN Wireless Cable Modem Gateway is the ideal all-in-one wired and wireless solution for the home or business environment. SMC is proud to provide you with a powerful, yet simple communication device for connecting your local area network (LAN) to the Internet.

This user manual contains all the information you need to install and configure your new SMCD3GN Wireless Cable Modem Gateway.

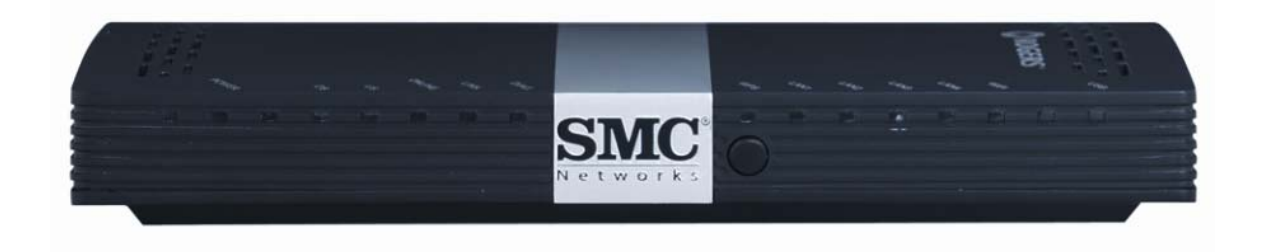

### **Key Features**

The following list summarizes the Gateway's key features.

- Integrated, CableLabs-compliant DOCSIS 1.1/ 2.0 /3.0 cable modem.
- Integrated cable modem port for Internet connection to cable modem service.
- Four 10/100/1000 Mbps Auto-Sensing LAN ports with Auto-MDI/MDIX.
- High-speed 300 Mbps IEEE 802.11n Wireless Access Point.
- Internet connection to cable modem service via an integrated cable modem port.
- Dynamic Host Configuration Protocol (DHCP) for dynamic IP configuration, and Domain Name System (DNS) for domain name mapping.
- One USB 2.0 port.
- IEEE 802.11 b/g/n interoperability with multiple vendors.
- Wireless WEP, WPA, and WPA2 encryption, Hide SSID, and MAC Filtering.
- VPN pass-through support using PPTP, L2TP, or IPSec.
- Advanced SPI firewall Gateway for enhanced network security from attacks over the Internet:
  - Firewall protection with Stateful Packet Inspection
  - Client privileges
  - Hacker prevention
  - Protection from denial of service (DoS) attacks
  - Network Address Translation (NAT)
- Universal Plug and Play (UPnP) enables any UPnP device seamlessly.
- Quality of Service (QoS) ensures high-quality performance with existing networks.
- Effortless plug-and-play installation.
- Intuitive graphical user interface (GUI) configuration, regardless of operating system.
- Comprehensive front panel LEDs for network status and troubleshooting.
- Compatible with all popular Internet applications.

## **Document Organization**

This document consists of four chapters and two appendixes.

- **Chapter 1** describes the contents in your Gateway package, system requirements, and an overview of the Gateway's front and rear panels.
- Chapter 2 describes how to install your Gateway.
- **Chapter 3** describes how to configure TCP/IP settings on the computer you will use to configure your Gateway.
- Chapter 4 describes how to configure your Gateway.
- Appendix A lists the Gateway's specifications.
- Appendix B contains compliance information.

### **Document Conventions**

This document uses the following conventions to draw your attention to certain information.

### **Safety and Warnings**

This document uses the following symbols to draw your attention to certain information.

| Symbol  | Meaning               | Description                                                                                                    |
|---------|-----------------------|----------------------------------------------------------------------------------------------------|
|         | Note                  | Notes emphasize or supplement important points of the main text.                                                                                                    |
| <b></b> | Тір                   | Tips provide helpful information, guidelines, or suggestions for performing tasks more effectively.                                                                                         |
|         | Warning               | Warnings indicate that failure to take a specified action could result in damage to the device.                                                                                             |
| A       | Electric Shock Hazard | This symbol warns users of electric shock hazard. Failure to take appropriate precautions such as not opening or touching hazardous areas of the equipment could result in injury or death. |

# **Typographic Conventions**

This document also uses the following typographic conventions.

| Convention             | Description                                                                                                    |
|------------------------|----------------------------------------------------------------------------------------------------|
| Bold                   | Indicates text on a window, other than the window title, including menus, menu options, buttons, fields, and labels.                                    |
| Italic                 | Indicates a variable, which is a placeholder for actual text provided by the user or system. Angled brackets (< >) are also used to indicate variables. |
| screen/code            | Indicates text that is displayed on screen or entered by the user.                                                                                      |
| < > angled<br>brackets | Indicates a variable, which is a placeholder for actual text provided by the user or system. Italic font is also used to indicate variables.            |
| [] square<br>brackets  | Indicates optional values.                                                                                                    |
| { } braces             | Indicates required or expected values.                                                                                                    |
| vertical bar           | Indicates that you have a choice between two or more options or arguments.                                                                              |

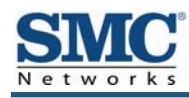

# **1 Getting to Know Your Gateway**

Before you install your SMCD3GN Wireless Cable Modem Gateway, check the package contents and become familiar with the Gateway's front and back panels.

The topics covered in this chapter are:

- Unpacking Package Contents (page 10)
- System Requirements (page 10)
- Front Panel (page 11)
- Configuring Wireless Security (page 13)
- Rear Panel (page 13)
- Restoring Factory Defaults (page 14)

# **Unpacking Package Contents**

Unpack the items in your SMCD3GN Wireless Cable Modem Gateway contents and confirm that no items are missing or damaged. Your package should include:

- One SMCD3GN Wireless Cable Modem Gateway
- One Power adapter (12V/2A)
- One Category 5E Ethernet cable
- One CD that contains this User Manual

If any items are missing or damaged, please contact your place of purchase. Keep the carton, including the original packing material, in case you need to store the product or return it.

## **System Requirements**

To complete your installation, you will need the following items:

- Provisioned Internet access on a cable network that supports cable modem service.
- A computer with a wired network adapter with TCP/IP installed.
- A Java-enabled Web browser, such as Microsoft Internet Explorer 5.5 or above.
- Microsoft<sup>®</sup> Windows<sup>®</sup> 2000 or higher for USB driver support.

## **Front Panel**

The front panel of your SMCD3GN Wireless Cable Modem Gateway contains a set of lightemitting diode (LED) indicators. These LEDs show the status of your Gateway and simplify troubleshooting.

Figure 1 shows the front panel of the SMCD3GN Wireless Cable Modem Gateway. Table 1 describes the front panel LEDs.

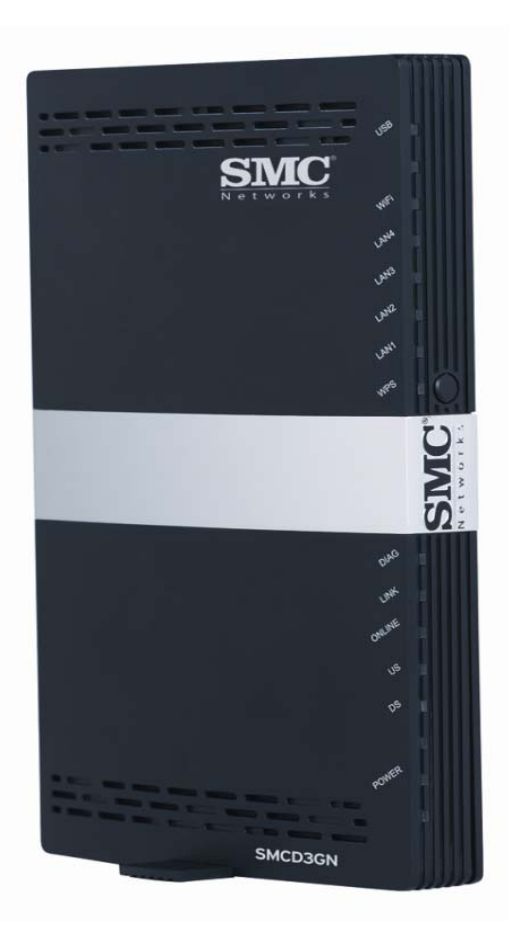

Figure 1. Front Panel of the SMCD3GN Wireless Cable Modem Gateway

#### Table 1. Front Panel LEDs

| LED           | Color | Description                                                                                                    |
|---------------|-------|----------------------------------------------------------------------------------------------------|
| POWER         | Green | ON = power is supplied to the Gateway.<br>OFF = power is not supplied to the Gateway.                                           |
| DS            | Green | Blinking = scanning for DS channel.<br>ON = synchronized on 1 channel only.                                                     |
|               | Blue  | ON = synchronized with more than 1 channel (DS Bond mode).                                                                      |
| DS and US     |       | Both DS and US blinking together = operator is performing maintenance.                                                          |
| US            | Green | Blinking = ranging is in progress.<br>ON = ranging is complete on 1 channel only.<br>OFF = scanning for DS channel.             |
|               | Blue  | ON = ranging is complete, operate with more than 1 channel (US Bond mode).                                                      |
| ONLINE        | Green | Blinking =.cable interface is acquiring IP, ToD, CM configuration.<br>ON = Gateway is operational.<br>OFF = Gateway is offline. |
| LINK          | Green | Blinking = data is transmitting.<br>ON = Gateway is operational.<br>OFF = no Ethernet link detected.                            |
| DIAG          | Amber | ON = system failure.<br>OFF = normal operation.                                                                                 |
| LAN 1 – LAN 4 | Green | Blinking = data is transmitting.<br>ON = connected at 10 or 100 Mbps.<br>OFF = no Ethernet link detected.                       |
|               | Blue  | Blinking = data is transmitting.<br>ON = connected at 1 GMbps.<br>OFF = no Ethernet link detected.                              |
| WIFI          | Green | Blinking = data is transmitting.<br>ON = Wi-Fi is enabled.<br>OFF = Wi-Fi is disabled.                                          |
| USB           | Green | Reserved for future use.                                                                                                    |

# **Configuring Wireless Security**

The front panel has a **WPS** button for configuring wireless security automatically. Pressing this button for 5 seconds automatically configures wireless security. If the client device supports WPS Push Button Configuration (PBC), press the button within 60 seconds to automatically configure security on the client.

After pressing this button for 5 seconds, the **WPS** LED on the front panel flashes. When a client joins the network successfully, the LED goes ON until the next WPS action or the device reboots. If no client joins, the LED stops blinking after 4 minutes.

# **Rear Panel**

The rear panel of your SMCD3GN Wireless Cable Modem Gateway contains a reset button and the ports for attaching the supplied power adapter and making additional connections. Figure 2 shows the rear panel components and Table 2 describes their meanings.

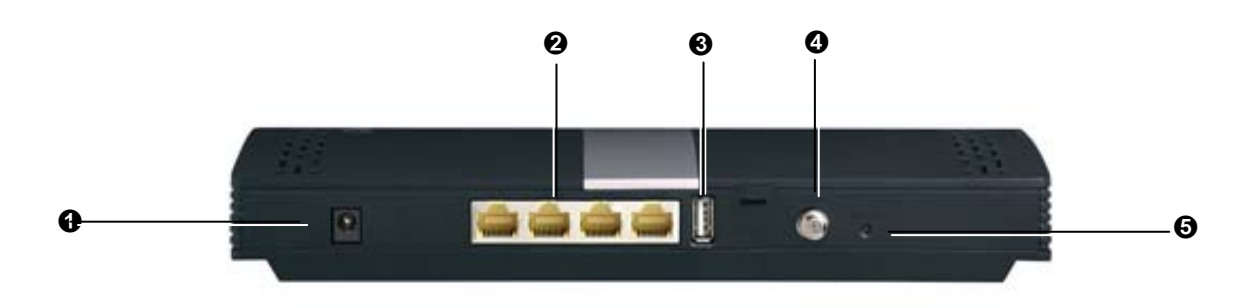

Figure 2. Rear View of the SMCD3GN Wireless Cable Modem Gateway

|   | Item          | Description                                                                                                    |
|---|---------------|----------------------------------------------------------------------------------------------------|
| 0 | Power (12VDC) | Connect the supplied power adapter to this port.                                                                                                    |
| 0 | LAN 1-4       | Four 10/100/1000 auto-sensing RJ-45 switch ports. Connect devices on your local area network such as a computer, hub, or switch to these ports.                                             |
| Ø | USB           | USB 2.0 high-speed port for storing configurations externally.                                                                                                    |
| 4 | Cable         | Connect your coaxial cable line to this port.                                                                                                    |
| 6 | Reset button  | Use this button to reset the power or restore the default factory settings (see "Restoring Factory Defaults," below). This button is recessed to prevent accidental resets of your Gateway. |

| Table 2   | SMCD2CN Wireless     | Cable Madam | Catava  | Deer | Donal  | Comr | ananta |
|-----------|----------------------|-------------|---------|------|--------|------|--------|
| i able z. | SINICD3GIN WILLEIGSS |             | Galeway | Real | rallel | Comp | onents |

### **Restoring Factory Defaults**

Using the Reset button on the back panel, you can power cycle the Gateway and return it to its original factory default settings. As a result, any changes you made to the Gateway's default settings will be removed. To reset the Gateway and keep any overrides you made to the factory default settings, use the software reset method described under "Using the Reboot Menu to Reboot the Gateway" on page 59.

- 1. Leave power plugged into the Gateway.
- 2. Find the Reset button on the back panel, then press and hold it for at least 10 seconds.
- 3. Release the Reset button.

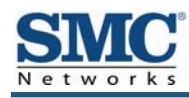

# 2 Installing Your Gateway

This chapter describes how to install your SMCD3GN Wireless Cable Modem Gateway. The topics covered in this chapter are:

- Finding a Suitable Location (page 16)
- Connecting to the LAN (page 16)
- Connecting the WAN (page 17)
- Powering on the Gateway (page 17)

# **Finding a Suitable Location**

Your SMCD3GN Wireless Cable Modem Gateway can be installed in any location with access to the cable network. All of the cables connect to the rear panel of the Gateway for better organization and utility. The LED indicators on the front panel are easily visible to provide you with information about network activity and status.

For optimum performance, the location you choose should:

- Be close to a working AC power outlet.
- Allow sufficient air flow around the Gateway to keep the device as cool as possible.
- Not expose the Gateway to a dusty or wet environment.
- Be an elevated location such as a high shelf, keeping the number of walls and ceilings between the Gateway and your other devices to a minimum.
- Be away from electrical devices that are potential sources of interference, such as ceiling fans, home security systems, microwaves, or the base for a cordless phone.
- Be away from any large metal surfaces, such as a solid metal door or aluminum studs. Large expanses of other materials such as glass, insulated walls, fish tanks, mirrors, brick, and concrete can also affect your wireless signal.

# **Connecting to the LAN**

Using an Ethernet LAN cable, you can connect the Gateway to a desktop computer, notebook, hub, or switch. Your Gateway supports auto-MDI/MDIX, so you can use either a standard straight-through or crossover Ethernet cable.

1. Connect either end of an Ethernet cable to one of the four **LAN** ports on the rear panel of the Gateway (see Figure 3).

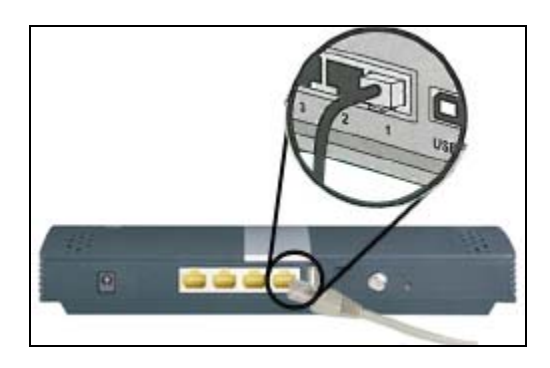

Figure 3. Connecting to a LAN Port on the Gateway Rear Panel

2. Connect the other end of the cable to your computer's network-interface card (NIC) or to another network device (see Figure 4).

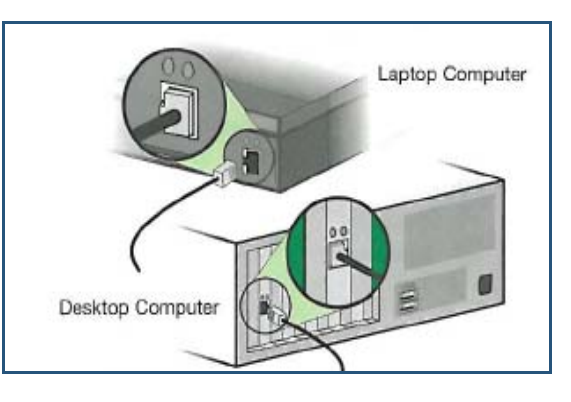

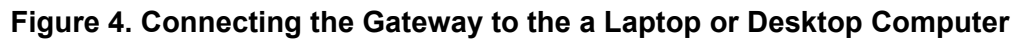

# **Connecting the WAN**

To connect your Gateway to a Wide Area Network (WAN) interface:

- 1. Connect a coaxial cable to the port labeled **Cable** on the rear panel of the Gateway from a cable port in your home or office (see Figure 2 on page 13). Use only manufactured coaxial patch cables with F-type connectors at both ends for all connections.
- 2. Hand-tighten the connectors to secure the connection.
- If the modem was not installed by your cable provider (ISP) or is replacing another cable modem, contact your cable operator to register the SMCD3GN. If the modem is not registered with your cable operator, it will be unable to connect to the cable network system.

# Powering on the Gateway

After making your LAN and WAN connections, use the following procedure to power on the Gateway:

- 1. Connect the supplied power adapter to the port labeled **12VDC** on the rear panel of the Gateway (see Figure 2 on page 13).
- Connect the other end of the power adapter to a working power outlet. The Gateway
  powers on automatically, the **POWER** LED on the front panel goes ON, and the other front
  panel LEDs show the Gateway's status (see Table 1 on page 12).

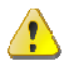

**WARNING:** Only use the power adapter supplied with the Gateway. Using a different power adapter can damage your Gateway and void the warranty.

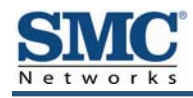

# **3 Configuring Your Computer for TCP/IP**

After you install your SMCD3GN Wireless Cable Modem Gateway, configure the TCP/IP settings on a computer that will be used to configure your Gateway. This chapter describes how to configure TCP/IP for various Microsoft Windows and Apple Macintosh operating systems.

The topics covered in this chapter are:

- Configuring Microsoft Windows 2000 (page 19)
- Configuring Microsoft Windows XP (page 20)
- Configuring Microsoft Windows Vista (page 21)
- Configuring an Apple<sup>®</sup> Macintosh<sup>®</sup> Computer (page 23)

## **Configuring Microsoft Windows 2000**

Use the following procedure to configure your computer if your computer has Microsoft Windows 2000 installed.

- 1. On the Windows taskbar, click Start, point to Settings, and then click Control Panel.
- In the Control Panel window, double-click the Network and Dial-up Connections icon. If the Ethernet adapter in your computer is installed correctly, the Local Area Connection icon appears.
- 3. Double-click the **Local Area Connection** icon for the Ethernet adapter connected to the Gateway. The Local Area Connection Status dialog box appears (see Figure 5).

| Local Area Connecti   | on Status       | ? ×                           |
|-----------------------|-----------------|-------------------------------|
| General               |                 |                               |
| Connection<br>Status: |                 | Connected                     |
| Duration:<br>Speed:   |                 | 5 days 22:22:36<br>100.0 Mbps |
| - Activity            | Sent — 🖳        | ⊢ Received                    |
| Packets:              | 178,131         | 166,487                       |
| Properties            | <u>D</u> isable |                               |
|                       |                 | Close                         |

#### Figure 5. Local Area Connection Status Window

- 4. In the Local Area Connection Status dialog box, click the **Properties** button. The Local Area Connection Properties dialog box appears.
- 5. In the Local Area Connection Properties dialog box, verify that **Internet Protocol (TCP/IP)** is checked. Then select **Internet Protocol (TCP/IP)** and click the **Properties** button.
- 6. Click Obtain an IP address automatically to configure your computer for DHCP.
- 7. Click the **OK** button to save this change and close the Local Area Connection Properties dialog box.
- 8. Click **OK** button again to save these new changes.
- 9. Restart your computer.

## **Configuring Microsoft Windows XP**

Use the following procedure to configure a computer running Microsoft Windows XP with the default interface. If you use the Classic interface, where the icons and menus resemble previous Windows versions, perform the procedure under "Configuring Microsoft Windows 2000" on page 19.

- 1. On the Windows taskbar, click **Start**, click **Control Panel**, and then click **Network and Internet Connections**.
- 2. Click the Network Connections icon.
- 3. Click **Local Area Connection** for the Ethernet adapter connected to the Gateway. The Local Area Connection Status dialog box appears.
- 4. In the Local Area Connection Status dialog box, click the **Properties** button (see Figure 6). The Local Area Connection Properties dialog box appears.

| 🕹 Local Area Con | nection Status  | ? 🛛        |
|------------------|-----------------|------------|
| General Support  |                 |            |
| Connection       |                 |            |
| Status:          |                 | Connected  |
| Duration:        |                 | 23:52:21   |
| Speed:           |                 | 100.0 Mbps |
| Signal Strength: |                 |            |
| Activity         | Sent — 🛐 -      | Received   |
| Packets:         | 63,125          | 75,381     |
| Properties       | <u>D</u> isable |            |
|                  |                 |            |

Figure 6. Local Area Connection Status Window

- 5. In the Local Area Connection Properties dialog box, verify that **Internet Protocol (TCP/IP)** is checked. Then select **Internet Protocol (TCP/IP)** and click the **Properties** button. The Internet Protocol (TCP/IP) Properties dialog box appears.
- 6. In the Internet Protocol (TCP/IP) Properties dialog box, click **Obtain an IP address automatically** to configure your computer for DHCP. Click the **OK** button to save this change and close the Internet Protocol (TCP/IP) Properties dialog box.
- 7. Click the **OK** button again to save your changes.
- 8. Restart your computer.

### **Configuring Microsoft Windows Vista**

Use the following procedure to configure a computer running Microsoft Windows Vista with the default interface. If you use the Classic interface, where the icons and menus resemble previous Windows versions, perform the procedure under "Configuring Microsoft Windows 2000" on page 19.

- 1. On the Windows taskbar, click Start, click Control Panel, and then select Network and Internet Icon.
- 2. Click View Networks Status and tasks and then click **Management Networks Connections**.
- 3. Right-click the Local Area Connection icon and click Properties.
- 4. Click Continue. The Local Area Connection Properties dialog box appears.
- In the Local Area Connection Properties dialog box, verify that Internet Protocol (TCP/IPv4) is checked. Then select Internet Protocol (TCP/IPv4) and click the Properties button (see Figure 7). The Internet Protocol Version 4 Properties dialog box appears.

| etworking                          | Sharing                                             |                                                                |                                   |           |
|------------------------------------|-----------------------------------------------------|----------------------------------------------------------------|-----------------------------------|-----------|
| Connect usi                        | ing:                                                |                                                                |                                   |           |
| 🔮 Broad                            | dcom Net⊠trer                                       | me Gigabit Etherne                                             | et                                |           |
|                                    |                                                     |                                                                | Config                            | ure       |
| This c <u>o</u> nneo               | ction uses the                                      | following items:                                               |                                   |           |
| 🗹 🔺 SN                             | IIFFER Protoc                                       | ol Driver                                                      |                                   |           |
| 🗹 🔺 Re                             | liable Multicas                                     | st Protocol                                                    |                                   |           |
| 🗹 🔺 AE                             | GIS Protocol I                                      | (IEEE 802.1x) v2.3                                             | 3.1.6                             |           |
| 🗹 🔺 Int                            | ernet Protocol                                      | Version 6 (TCP/II                                              | Pv6)                              |           |
| 🗹 🔺 Int                            | ernet Protocol                                      | Version 4 (TCP/II                                              | P∨4)                              | =         |
| 🗹 🔺 Lin                            | k-Layer Topol                                       | logy Discovery Ma                                              | apper I/O Driver                  | e         |
| 🗹 🔺 Lin                            | k-Layer Topol                                       | logy Discovery Re                                              | sponder                           | -         |
| •                                  |                                                     | 111                                                            |                                   | •         |
| <u>n</u> sta                       | I ] [                                               | <u>U</u> ninstall                                              | P <u>r</u> oper                   | ties      |
| Descriptio                         | n                                                   |                                                                |                                   |           |
| Transmis<br>wide area<br>across di | sion Control Pr<br>a network prot<br>verse intercon | rotocol/Internet Pr<br>ocol that provides<br>inected networks. | rotocol. The def<br>communication | ault<br>I |
|                                    |                                                     |                                                                |                                   |           |

Figure 7. Local Area Connection Properties Window

 In the Internet Protocol Version 4 Properties dialog box, click Obtain an IP address automatically to configure your computer for DHCP (see Figure 8).

| Seneral                        | Alternate Configuration                                                                 |                                |                     |                        |                      |
|--------------------------------|-----------------------------------------------------------------------------------------|--------------------------------|---------------------|------------------------|----------------------|
| You car<br>this cap<br>for the | aget IP settings assigned au<br>ability. Otherwise, you nee<br>appropriate IP settings. | utomatically i<br>d to ask you | f your r<br>r netwo | network s<br>rk admini | supports<br>istrator |
| <u>o</u>                       | otain an IP address automat                                                             | ically                         |                     |                        |                      |
| - © Uş                         | e the following IP address:                                                             |                                |                     |                        |                      |
| IP ac                          | ldress:                                                                                 | 1                              | (i                  | - ()                   |                      |
| Sybr                           | et mask:                                                                                |                                |                     | 2                      |                      |
| <u>D</u> efa                   | ult gateway;                                                                            | (                              | - 29                |                        |                      |
| o ot                           | gtain DNS server address au                                                             | utomatically                   |                     |                        |                      |
| O Us                           | e the following DNS server                                                              | addresses:                     |                     |                        |                      |
| Prefe                          | erred DNS server:                                                                       | () V                           | - 04                | 4                      |                      |
| <u>A</u> lter                  | nate DNS server:                                                                        | ( <sub>1</sub>                 | 2.5                 |                        |                      |
|                                |                                                                                         |                                |                     |                        |                      |
|                                |                                                                                         |                                |                     | Ad <u>v</u> a          | anced                |
|                                |                                                                                         | C                              | OV                  |                        | C                    |
|                                |                                                                                         | L                              | OK                  |                        | Cano                 |

### Figure 8. Internet Protocol Properties Window

- 7. Click the **OK** button to save your changes and close the dialog box.
- 8. Click the **OK** button again to save your changes.

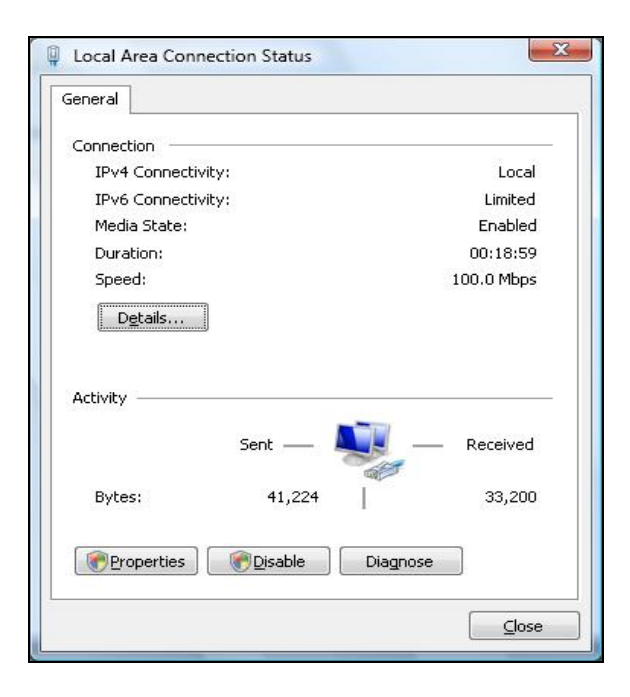

#### Figure 9. Local Area Connection Status Window

22 SMCD3GN Wireless Cable Modem Gateway User Manual

Download from Www.Somanuals.com. All Manuals Search And Download.

# Configuring an Apple<sup>®</sup> Macintosh<sup>®</sup> Computer

The following procedure describes how to configure TCP/IP on an Apple Macintosh running Mac OS 10.2. If your Apple Macintosh is running Mac OS 7.x or later, the steps you perform and the screens you see may differ slightly from the following. However, you should still be able to use this procedure as a guide to configuring your Apple Macintosh for TCP/IP.

- 1. Pull down the Apple Menu, click System Preferences, and select Network.
- 2. Verify that NIC connected to the SMCD3GN is selected in the **Show** field.
- 3. In the Configure field on the TCP/IP tab, select Using DHCP (see Figure 10).
- 4. Click Apply Now to apply your settings and close the TCP/IP dialog box.

| how: Built-in Ether | net 🗧                                   |                    |            |
|---------------------|-----------------------------------------|--------------------|------------|
|                     | TCP/IP PPPoE App                        | leTalk Proxies     |            |
| Configure:          | Using DHCP                              | •                  |            |
|                     |                                         | DNS Servers        | (Optional) |
| IP Address:         | 10.1.28.83<br>(Provided by DHCP Server) |                    |            |
| Subnet Mask:        | 255.255.252.0                           |                    |            |
| Router:             | 10.1.28.254                             | Search Domains     | (Optional) |
| DHCP Client ID:     | (Optional)                              |                    |            |
|                     | 00-50-4-00-205                          | Example: apple.com |            |

Figure 10. Selecting Using DHCP in the Configure Field

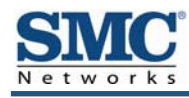

# **4 Configuring Your Gateway**

After configuring your computer for TCP/IP using the procedure appropriate for your operating system, use that computer's Web browser to configure your SMCD3GN Gateway. This chapter describes how to use your Web browser to configure your Gateway.

The topics covered in this chapter are:

- Pre-configuration Guidelines (page 25)
- Accessing the Gateway's Web Management (page 27)
- Understanding the Web Management Interface Screens (page 28)
- Web Management Interface Menus (page 29)

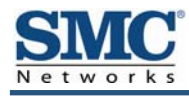

# **Pre-configuration Guidelines**

Before you configure your Gateway, observe the guidelines in the following sections.

### **Disabling Proxy Settings**

Disable proxy settings in your Web browser. Otherwise, you will not be able to view the Gateway's Web-based configuration pages.

### **Disabling Proxy Settings in Internet Explorer**

The following procedure describes how to disable proxy settings in Internet Explorer 5 and later.

- 1. Start Internet Explorer.
- 2. On your browser's **Tool** menu, click **Options**. The Internet Options dialog box appears.
- 3. In the Internet Options dialog box, click the **Connections** tab.
- 4. In the **Connections** tab, click the **LAN settings** button. The Local Area Network (LAN) Settings dialog box appears.
- 5. In the Local Area Network (LAN) Settings dialog box, uncheck all check boxes.
- 6. Click **OK** until the Internet Options window appears.
- 7. In the Internet Options window, under Temporary Internet Files, click Settings.
- 8. For the option Check for newer versions of stored pages, select Every time I visit the webpage.
- 9. Click **OK** until you close all open browser dialog boxes.

### **Disabling Proxy Settings in Firefox**

The following procedure describes how to disable proxy settings in Firefox.

- 1. Start Firefox.
- 2. On your browser's **Tools** menu, click **Options**. The Options dialog box appears.
- 3. Click the **Advanced** tab.
- 4. In the **Advanced** tab, click the **Network** tab.
- 5. Click the **Settings** button.
- 6. Click Direct connection to the Internet.
- 7. Click the **OK** button to confirm this change.

SMCD3GN Wireless Cable Modem Gateway User Manual

### **Disabling Proxy Settings in Safari**

The following procedure describes how to disable proxy settings in Safari.

- 1. Start Safari.
- 2. Click the Safari menu and select Preferences.
- 3. Click the **Advanced** tab.
- 4. In the Advanced tab, click the Change Settings button.
- 5. Choose your location from the **Location** list (this is generally **Automatic**).
- 6. Select your connection method. If using a wired connection, select **Built-in Ethernet**. For wireless, select **Airport**.
- 7. Click the **Proxies** tab.
- 8. Be sure each proxy in the list is unchecked.
- 9. Click Apply Now to finish.

### **Disabling Firewall and Security Software**

Disable any firewall or security software that may be running on your computer. For more information, refer to the documentation for your firewall.

### **Confirming Your Gateway's Link Status**

Confirm that the **LINK** LED on the Gateway front panel is ON (see Figure 1 on page 11). If the LED is OFF, replace the Ethernet cable connecting your computer and Gateway.

# Accessing the Gateway's Web Management

After configuring your computer for TCP/IP and performing the preconfiguration guidelines on the previous page, you can now easily configure your Gateway from the convenient Webbased management interface. From your Web browser (Microsoft Internet Explorer or Netscape Navigator, versions 5.0 or later), you will log in to the interface to define system parameters, change password settings, view status windows to monitor network conditions, and control the Gateway and its ports.

To access the SMCD3GN Wireless Cable Modem Gateway's web-based management screens, use the following procedure.

1. Launch a Web browser.

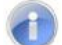

Note: Your computer does not have to be online to configure your Gateway.

2. In the browser address bar, type <u>http://192.168.0.1</u> and press the Enter key. For example:

| Address | 🙆 http://192.168.0.1/l |
|---------|------------------------|
|---------|------------------------|

The Login User Password screen appears (see Figure 11)

| LOGIN USER PASSWORD |        |  |
|---------------------|--------|--|
| Login               | Screen |  |
| Username:           |        |  |
| Password:           |        |  |
|                     | CANCEL |  |

#### Figure 11. Login User Password Screen

- 3. In the Login User Password screen, enter the default username **cusadmin** and the default password **password**. Both the username and password are case sensitive. After you log in to the Web management interface, we recommend you change the default password on the Password Settings menu (see page 31).
- **Note:** Your cable modem operator may customize the login password, so please check with your operator for the correct password to use.

4. Click the **Login** button to access the Gateway. The Status page appears, showing connection status information about your Gateway.

## **Understanding the Web Management Interface Screens**

The left side of the management interface contains a menu bar you use to select menus for configuring the Gateway. When you click a menu, information and any configuration settings associated with the menu appear in the main area of the interface (see Figure 12). If the displayed information exceeds that can be shown in the main area, scroll bars appear to the right of the main area so you can scroll up and down through the information.

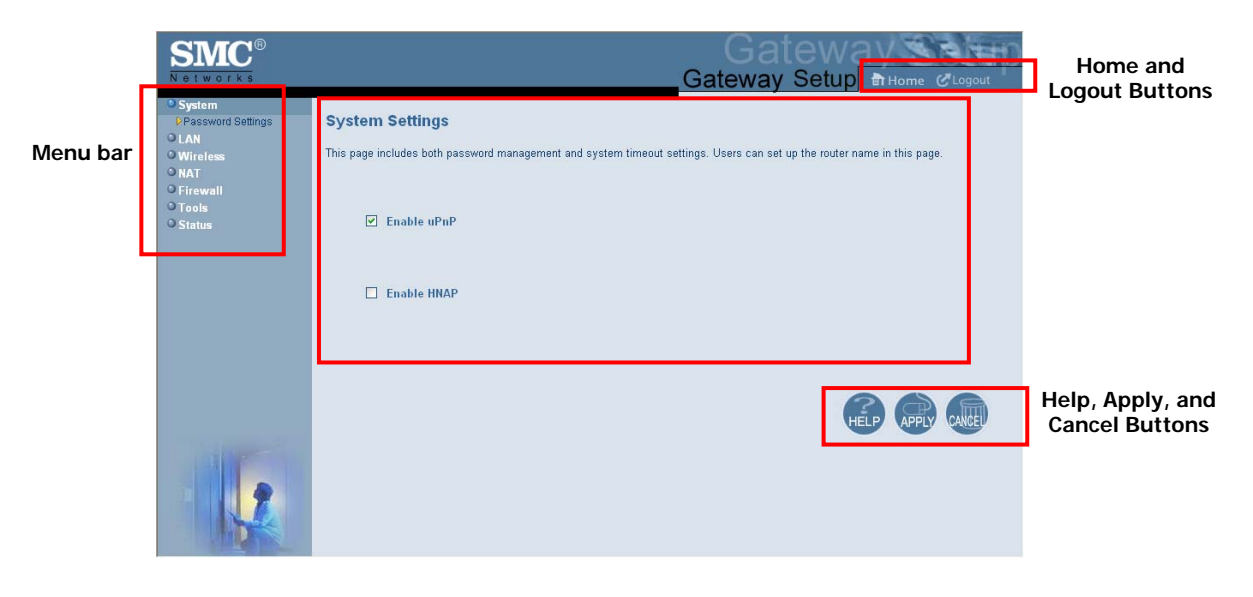

Main Area

#### Figure 12. Main Areas on the Web Management Interface

Some menus have submenus associated with them. If you click a menu that has submenus, the submenus appear below the menu. For example, if you click the **System** menu, the submenu **Password Settings** appears below the **System** menu (see Figure 13).

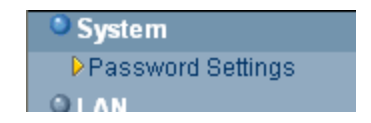

Figure 13. Example of System Submenu

The top-right side of the page contains a **Home** button that displays the Home (Status) page and a **Logout** button for logging out of the Web management interface.

The bottom right side of the screen contains three buttons:

- Help displays online help.
- **Apply** click this button to save your configuration changes to the displayed page.
- **Cancel** click this button to discard any configuration changes made to the current page.

# Web Management Interface Menus

Table 3 describes the menus in the Web management interface.

| Menu                 | Description                                                                                                    |    |  |  |
|----------------------|----------------------------------------------------------------------------------------------------|----|--|--|
| System Settings      | Lets you enable or disable UPnP.                                                                                                    | 30 |  |  |
| Password<br>Settings | Lets you configure and manage password settings and set the system timeout.                                                                                                    |    |  |  |
| Wireless             | Lets you configure the wireless, encryption, MAC filtering, and advanced wireless settings.                                                                                                    | 35 |  |  |
| NAT                  | Lets you configure predefined and custom port forwarding settings to allow Internet users to access local services such as the Web Server or FTP server at your local site.                                             |    |  |  |
| Firewall             | Lets you configure firewall settings to limit the risk of hacker attack. Submenus let you configure a specific client/server as a demilitarized zone (DMZ) that is exempt from the firewall limitations and protection. |    |  |  |
| Tools                | Lets you reboot the Gateway.                                                                                                    |    |  |  |
| Status               | Shows the connection status of your Gateway. This is the same screen that appears when you log in to the Gateway.                                                                                                    |    |  |  |

|  | Table 3 | . Web | Management | Interface | Menus |
|--|---------|-------|------------|-----------|-------|
|--|---------|-------|------------|-----------|-------|

### System Settings Menu

The System Settings menu lets you:

- Enable or disable UPnP and HNAP
- Configure and manage your password
- · Set the system timeout settings

To access the System Settings menu, click **System** in the menu bar. Figure 14 shows an example of the menu and Table 4 describes the setting you can select.

| SMC <sup>®</sup>                                      | Gateway Setup Thome & Logout                                                                                                    |
|-------------------------------------------------------|----------------------------------------------------------------------------------------------------|
| System Password Settings LAN Wireless NAT Constructed | System Settings<br>This page includes both password management and system timeout settings. Users can set up the router name in this page. |
| O Frewall<br>O Tools<br>O Status                      | C Enable uPnP                                                                                                    |
|                                                       | Enable HNAP                                                                                                    |
|                                                       | HELP (PPTY CAULT                                                                                                    |
|                                                       |                                                                                                    |

### Figure 14. System Settings Menu

#### Table 4. System Settings Menu Option

| Option      | Description                                                                                                    |
|-------------|----------------------------------------------------------------------------------------------------|
| Enable UPnP | Configures your Gateway as a Universal Plug and Play (uPnP) Internet gateway. UPnP allows for dynamic connectivity between devices on a network. A UPnP-enabled device like your Gateway can obtain an IP address, advertise its capabilities, learn about other connected UPnP devices and then communicate directly with those devices. The same device can end its connection cleanly when it wishes to leave the UPnP community. The intent of UPnP is to support zero-configuration, "invisible" networking of devices including intelligent appliances, PCs, printers, and other smart devices using standard protocols.<br>Check = uPnP is enabled on the Gateway. ( <i>default</i> )<br>Uncheck = uPnP is disabled on the Gateway. |
| Enable HNAP | Configures your Gateway as a Home Network Administration Protocol (HNAP) device. HNAP allows your Gateway to be configured and managed by remote entities, such as Network Magic or any software application that discovers and manages network devices.<br>Check = HNAP is enabled on the Gateway.<br>Uncheck = HNAP is disabled on the Gateway.                                                                                                    |

30

SMCD3GN Wireless Cable Modem Gateway User Manual

### **Password Settings Menu**

The Password Settings menu lets you change the Gateway's default password. The first time you log in to the Web management interface, we recommend you change the Gateway's default password to protect it from being tampered with.

The Password Settings menu also lets you change the number of minutes of inactivity that can occur before your Web management session times out automatically. The default setting is 10 minutes.

To access the Password Settings menu, click **System** in the menu bar and then click the **Password Settings** submenu. Figure 15 shows an example of the menu and Table 5 describes the settings you can select.

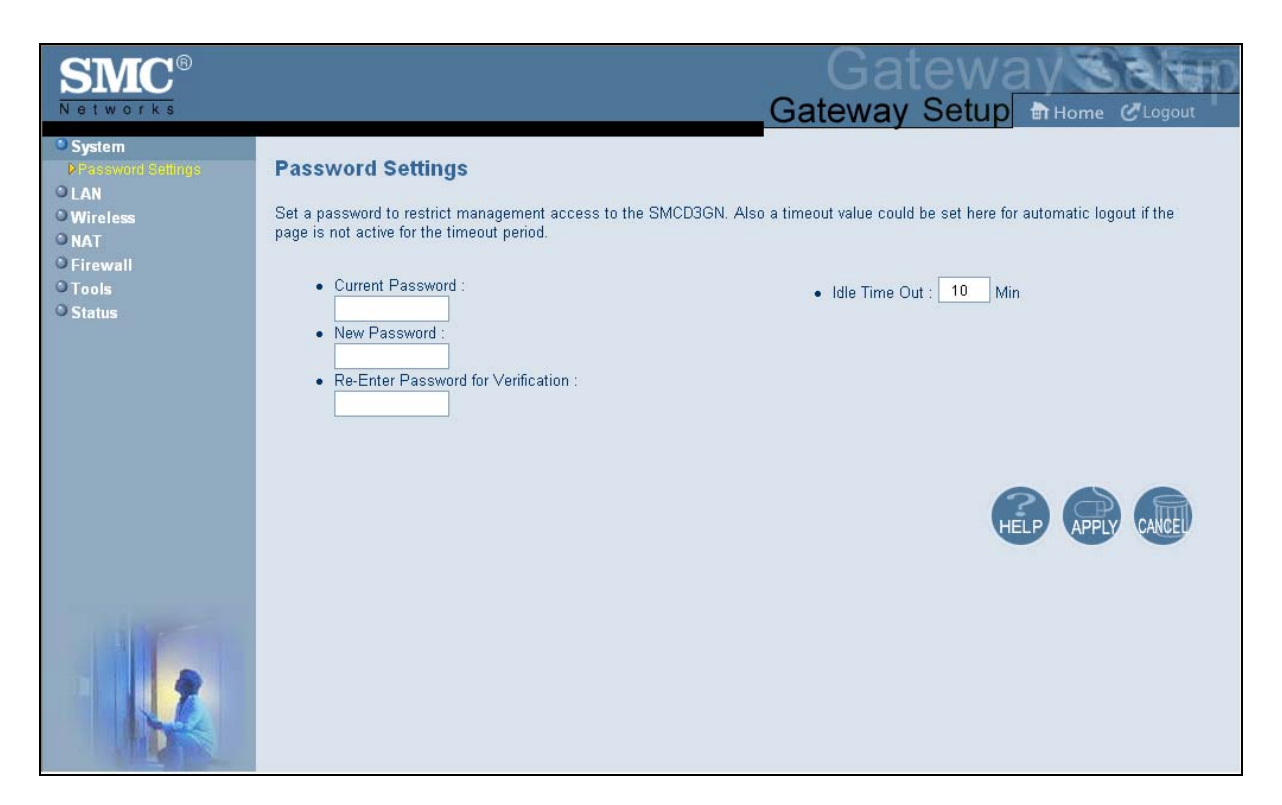

Figure 15. Password Settings Menu

| Option                             | Description                                                                                                    |
|------------------------------------|----------------------------------------------------------------------------------------------------|
| Current Password                   | Enter the current case-sensitive password. For security purposes, every typed character appears as a dot (•). The default password is <b>password</b> .                                                                 |
| New Password                       | Enter the new case-sensitive password you want to use. A password can contain up to 32 alphanumeric characters. Spaces count as password characters. For security purposes, every typed character appears as a dot (•). |
| Re-Enter Password for Verification | Enter the same case-sensitive password you typed in the <b>New Password</b> field. For security purposes, every typed character appears as a dot (•).                                                                   |
| Idle Time Out                      | Your Web management interface sessions timeout after 10 minutes of idle time. To change this duration, enter a new timeout value.                                                                                       |

#### **Table 5. Password Settings Menu Options**

### LAN Settings Menu

The LAN Settings menu lets you configure the LAN IP settings for the Gateway. The private LAN IP is also the IP of the DHCP server that dynamically allocates IP addresses for client computers located behind the Gateway.

To access the LAN Settings menu, click **LAN** in the menu bar. Figure 16 shows an example of the menu and Table 6 describes the settings you can select.

| SMC <sup>®</sup><br>Networks                                                        | Gateway Setup Home CLogout                                                                                                    |
|-------------------------------------------------------------------------------------|----------------------------------------------------------------------------------------------------|
| System     LAN     Ether Switch Control     Wireless     NAT     Firewall     Tools | LAN Settings<br>Users can set up the private LAN IP in this page. The private LAN IP is also the IP of the DHCP server which will dynamically allocate<br>IP address for the client PCs behind the Gateway.<br>Private LAN IP |
| • Status                                                                            | IP address19216801IP Subnet Mask2552550Domain Name                                                                                                    |
|                                                                                     | Enable DHCP Server       Lease Time         One Week                                                                                                    |
|                                                                                     | HELP (APPLY CALLED                                                                                                    |

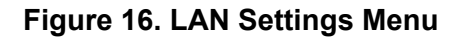

| Option             | Description                                                                                                    |  |
|--------------------|----------------------------------------------------------------------------------------------------|--|
| IP Address         | IP address of the Gateway's private LAN settings. Default IP address is 192.168.0.1. if you change this setting, the Gateway reboots after displaying a message. |  |
| IP Subnet Mask     | Subnet mask of the Gateway's private LAN settings. Default subnet mask is 255.255.255.0.                                                                         |  |
| Domain Name        | Domain name of the Gateway's private LAN settings.                                                                                                    |  |
| Enable DHCP Server | Enables or disables the DHCP server for dynamic client address allocation.                                                                                       |  |
|                    | <ul> <li>Checked = DHCP server is enabled. (default)</li> </ul>                                                                                                  |  |
|                    | Unchecked = DHCP server is disabled.                                                                                                    |  |
| Lease Time         | Amount of time a DHCP network user is allowed connection to the Gateway with their current dynamic IP address.                                                   |  |

#### **Table 6. LAN Settings Menu Options**

### **Ether Switch Port Control Menu**

By default, your Gateway are enabled and configured to auto-negotiate speed and duplex on its four LAN ports. If these settings prevent the Gateway from successfully connecting with other devices, you can use the Ether Switch Port Control menu to configure the Gateway to use specific speed and duplex settings. The Ether Switch Port Control menu also let you disable the individual LAN ports. For your convenience, each port can be configured independently of the other LAN ports on the Gateway.

To access the Ether Switch Control menu, click **LAN** in the menu bar and then click the **Ether Switch Control** submenu in the menu bar. Figure 17 shows an example of the menu.

| SMC <sup>®</sup><br>Networks                                                                   |                                                                                                    | G                                                                                                    | Ga                                                                       | tew<br>⁄ Setu                                                         | p In Home CLogout                                                                                                    |
|------------------------------------------------------------------------------------------------|----------------------------------------------------------------------------------------------------|----------------------------------------------------------------------------------------------------|--------------------------------------------------------------------------|-----------------------------------------------------------------------|----------------------------------------------------------------------------------------------------|
| System     LAN     DEher-Switch Control     Wireless     NAT     Firewall     Tools     Status | Ether Switch Port C<br>SMCD3GN's ether switch allo<br>negotiation is disabled. Users<br>10Mbps and half duplex, they<br>for 100Mbps and full duplex, t<br>1. If they want the auto-negot | ontrol<br>ws users to control the enable/disable, auto-ne<br>could set the following table according to their<br>could just leave the checkboxes of the Auto, S<br>hey need to leave the Auto checkbox to be bla<br>iation, just check the the Auto checkbox. | egotiation enable<br>need. For exan<br>Speed and Mode<br>nk and check th | e/disable, line<br>nple, if they w<br>e to be blank t<br>ne checkboxe | speed and mode if auto-<br>vant to setup port 1 for<br>for port 1. If they want to set<br>s of Speed and Mode for port |
|                                                                                                | Switch Port Auto 1 2                                                                                                    | Speed(10/100/1000)<br>0 10Mbps 0 100Mbps 0 1000Mbps<br>0 10Mbps 0 100Mbps 0 1000Mbps                                                                                                    | Mode(H/F)                                                                | Enable<br>V                                                           |                                                                                                    |
|                                                                                                | 3 V<br>4 V                                                                                                    | O 10Mbps O 100Mbps O 1000Mbps<br>O 10Mbps O 100Mbps O 1000Mbps                                                                                                    | ✓ Full ✓ Full                                                            |                                                                       |                                                                                                    |
|                                                                                                |                                                                                                    |                                                                                                    |                                                                          |                                                                       | HELP APPLY CARGE                                                                                                    |
|                                                                                                |                                                                                                    |                                                                                                    |                                                                          |                                                                       |                                                                                                    |

Figure 17. Ether Switch Port Control Menu

The following procedure describes how to change the settings in the Ether Switch Port Control menu.

- 1. To change a port from auto-negotiation to a fixed speed and duplex setting:
  - a. Uncheck the Auto check box for the port.
  - b. Click the radio that corresponds to the fixed speed you want to use for that port.
  - c. Under the **Mode H/F** column, leave the check mark for full-duplex mode or uncheck it for half-duplex mode.
- 2. To disable a port, regardless of the auto-negotiation and duplex settings, uncheck **Enable** for the port.
- 3. Click Apply.

### Wireless Basic Settings Menu

The Wireless Basic Settings menu lets you enable or disable the Gateway's wireless setting. To access the Wireless Basic Settings click **Wireless** in the menu bar. Figure 18 shows an example of the menu.

By default, the setting is enabled. When wireless operation is enabled, you can use the submenus below the **Wireless** menu to configure the Gateway's encryption, MAC filtering, and advanced wireless settings.

To disable it, select **DISABLE** from the **Wireless ON/OFF** drop-down list. When wireless operation is disabled, the wireless submenus are not displayed in the menu bar.

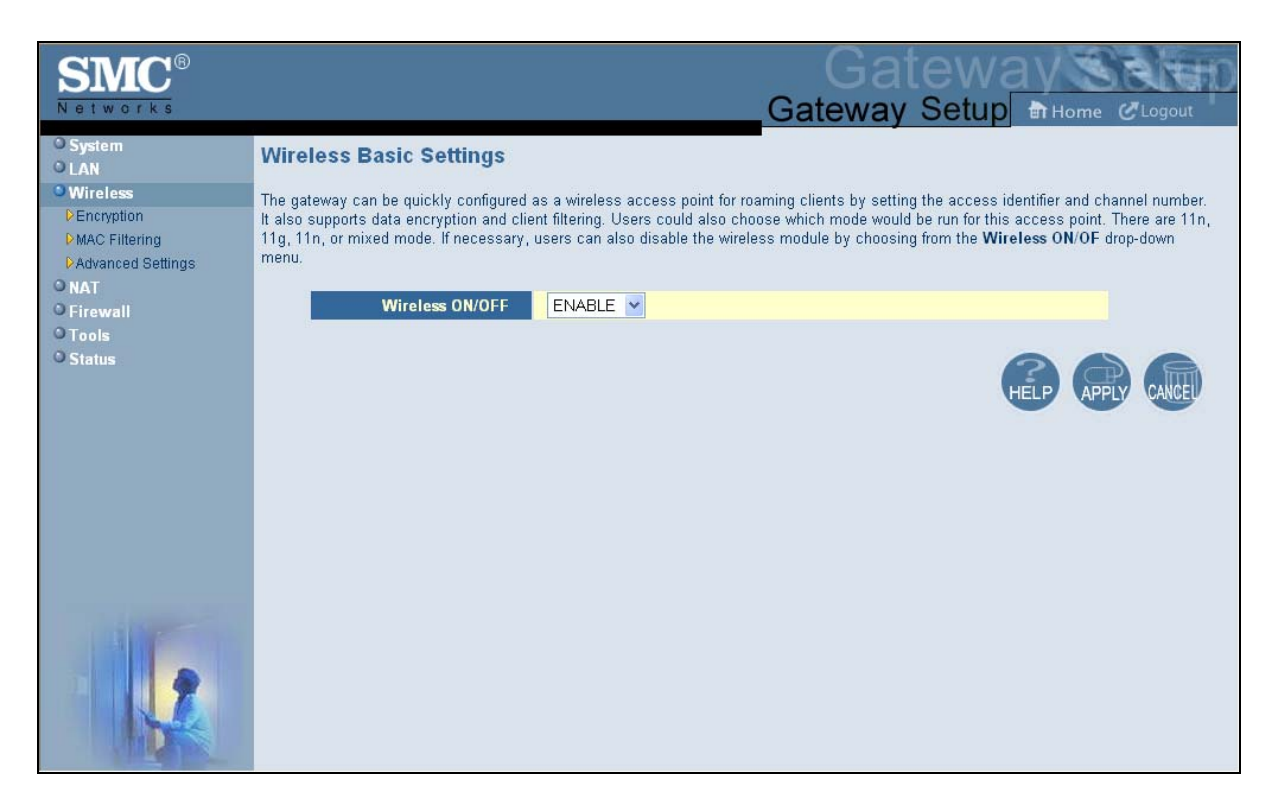

#### Figure 18. Wireless Basic Settings Menu

### Wireless Encryption Settings Menu

Using the Wireless Encryption Settings menu, you can protect the data transmitted across your wireless network.

To access the Wireless Encryption Settings menu, click **Wireless** in the menu bar and then click the **Encryption** submenu. Figure 19 shows an example of the menu and Table 7 describes the settings you can select.

1

**Note:** The **Encryption** submenu is not available in the menu bar if wireless operation is disabled in the Wireless Basic Settings menu (see page 35).

| SMC®                                                                                                    | Gateway                                                                                                    |
|----------------------------------------------------------------------------------------------------|----------------------------------------------------------------------------------------------------|
| Networks                                                                                                    | Gateway Setup Home CLogout                                                                                                    |
| System     LAN     Wireless     Pencyption     PMAC Filtering     PAdvanced Settings     NAT     Firewall     Tools     Status | Wireless Encryption Settings<br>Encryption transmits your data securely over the wireless network. Matching encryption keys must be setup on your Commercial<br>Wireless Gateway and wireless client devices to use encryption.<br>SSID 53FD35<br>Security Mode WPA-Personal<br>WPA Personal |
|                                                                                                    | WFA_Feisonal                                                                                                    |
|                                                                                                    | WPA Mode Auto (WPA-PSK or WPA2-PSK)                                                                                                    |
|                                                                                                    | Cipher type TKIP and AES                                                                                                    |
|                                                                                                    | Group Key Update Interval 3600 (seconds)                                                                                                    |
|                                                                                                    | Pre-shared Key H292607394                                                                                                    |
|                                                                                                    | Pre-Authentication Oisable Enable                                                                                                    |
|                                                                                                    | HELP (APPLY CALLE)                                                                                                    |

Figure 19. Wireless Encryption Settings Menu
| Option        | Description                                                                                                    |
|---------------|----------------------------------------------------------------------------------------------------|
| SSID          | Network name of the of the primary wireless carrier. This field usually is predefined and cannot be changed by users.                                                                                                    |
| Security Mode | Selects the security mode used to protect transmissions across the wireless network.                                                                                                    |
|               | None = no security is used over the wireless network.                                                                                                    |
|               | • WEP = Wired Equivalency Privacy encryption is used over the wireless network. Select this option if your wireless adapters support WEP but not WPA-Personal. WEP provides basic security, but is not as secure as WPA-Personal. If you select WEP, select the options in Figure 20 and Table 8. |
|               | • WPA-Personal = select this option if your wireless adapters support WPA-Personal. This encryption method is superior to WEP and offers two cipher types, TKIP and AES, with dynamic encryption keys. If you select WPA-Personal, select the options in Figure 21 and Table 9. (default)         |

# Table 7. Wireless Encryption Settings Menu Options

| Wireless Encryption Settin                                                         | Wireless Encryption Settings                                                                                   |  |  |
|------------------------------------------------------------------------------------|----------------------------------------------------------------------------------------------------|--|--|
| Encryption transmits your data securely<br>Wireless Gateway and wireless client de | over the wireless network. Matching encryption keys must be setup on your Commercial evices to use encryption. |  |  |
| SSID 5                                                                             | 3FD35 💌                                                                                                    |  |  |
| Security Mode                                                                      | VEP                                                                                                    |  |  |
| WEP                                                                                |                                                                                                    |  |  |
| WEP Key Length                                                                     | 64 bit (10 hex digits) 💌 (length applies to all keys)                                                          |  |  |
| WEP Key 1                                                                          | 000000000                                                                                                    |  |  |
| WEP Key 2                                                                          | 000000000                                                                                                    |  |  |
| WEP Key 3                                                                          | 000000000                                                                                                    |  |  |
| WEP Key 4                                                                          | 000000000                                                                                                    |  |  |
| Default WEP Key                                                                    | WEP Key 1 🔽                                                                                                    |  |  |
| Authentication                                                                     | Open System 👻                                                                                                  |  |  |
| Passphrase                                                                         | Generate Keys                                                                                                  |  |  |
|                                                                                    |                                                                                                    |  |  |
|                                                                                    |                                                                                                    |  |  |

Figure 20. WEP Options

# Table 8. WEP Options

| Option                | Description                                                                                                    |
|-----------------------|----------------------------------------------------------------------------------------------------|
| WEP Key Length        | Level of WEP encryption applied to all WEP keys. Choices are 64-bit (10 hex digits) and 128-bit (26 hex digits).                                                                                                    |
| WEP Key 1 – WEP Key 3 | Fields for entering up to three WEP keys manually. Alternatively, you can have the Generate Keys button to generate these keys automatically.                                                                                                    |
| Default WEP Key       | Specifies which of the three WEP keys the Gateway is to use.                                                                                                    |
| Authentication        | Authentication used. Choices are:                                                                                                    |
|                       | Open System = clients can only associate to the wireless access point using Open Option.                                                                                                    |
|                       | <ul> <li>Shared Key = all wireless stations share the same secret key.</li> </ul>                                                                                                    |
|                       | • Automatic = clients can associate to the wireless access point using Open System or Shared Key.                                                                                                    |
| Passphrase            | A sequence of words or text that can be used to automatically generate WEP keys. A passphrase can consist of from 8 to 63 ASCII characters. You can use upper-case, lower-case, and numeric characters to form your passphrase. A Generate Keys button next to this field lets the Gateway generate a passphrase based on the characters typed in this field. |

| Wireless Encryption Settings                                                                                                    |                              |  |  |
|----------------------------------------------------------------------------------------------------|------------------------------|--|--|
| Encryption transmits your data securely over the wireless network. Matching encryption keys must be setup on your Commercial<br>Wireless Gateway and wireless client devices to use encryption. |                              |  |  |
| SSID 53FD35 🔽                                                                                                    |                              |  |  |
| Security Mode WPA-Perso                                                                                                    | onal 💌                       |  |  |
| WPA_ Personal                                                                                                    |                              |  |  |
| WPA Mode                                                                                                    | Auto (WPA-PSK or WPA2-PSK) 💌 |  |  |
| Cipher type                                                                                                    | TKIP and AES 💌               |  |  |
| Group Key Update Interval                                                                                                    | 3600 (seconds)               |  |  |
| Pre-shared Key                                                                                                    | H292607394                   |  |  |
| Pre-Authentication                                                                                                    | ⊙ Disable O Enable           |  |  |

Figure 21. WPA-Personal Options

| Option                    | Description                                                                                                    |
|---------------------------|----------------------------------------------------------------------------------------------------|
| WPA Mode                  | Lets clients use WPA-PSK, WPA2-PSK, or both WPA modes. Default is Auto.                                                                                                    |
| Cipher type               | Algorithm encryption to be used. Choices are:                                                                                                    |
|                           | AES                                                                                                    |
|                           | TKIP and AES ( <i>default</i> )                                                                                                    |
| Group Key Update Interval | Number of seconds that instructs the Gateway how often it should change the encryption keys.<br>Usually the security level is higher if you set the period shorter to change encryption keys more often.<br>Default value is 3600 seconds (6 minutes). Type 0 to disable group key update interval. |
| Pre-shared Key            | The shared secret between your Gateway and access points and wireless clients. Please check with your cable operator to see whether your operator uses a default pre-shared key.                                                                                                    |
| Pre-Authentication        | Enables secure fast roaming, without noticeable signal latency. By default, this option is disabled.                                                                                                    |

#### **Table 9. WPA-Personal Options**

#### **MAC Filtering**

Using the MAC Filtering menu, you can allow wireless client stations to connect over a wireless connection in two ways:

- By allowing all wireless station access.
- By allowing only trusted PCs.

To access the MAC Filtering menu, click **Wireless** in the menu bar and then click the **MAC Filtering** submenu. Figure 22 shows an example of the menu and Table 10 describes the settings you can select.

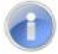

**Note:** The **MAC Filtering** submenu is not available in the menu bar if wireless operation is disabled in the Wireless Basic Settings menu (see page 35).

| SIMC <sup>®</sup>                                                   | Gateway Setup Home CLogout                                                                                                    |
|---------------------------------------------------------------------|----------------------------------------------------------------------------------------------------|
| System LAN Wireless Percyption PMAC Fitering PAdvanced Settings NAT | MAC Filtering The SMCD3GN can allow the wireless client stations to connect to your SMCD3GN in any of these ways: SSID 53FD35 V |
| O Firewall<br>O Tools<br>O Status                                   | MAC Filtering Mode Allow-All<br>Wireless Control List (up to 16 items)<br># Device Name MAC Address<br>Delete                   |
|                                                                     | Auto-Learned Wireless Devices       Device Name     MAC Address       Manually-Added Wireless Devices                           |
|                                                                     | HELP OPPLY CALE                                                                                                    |

# Figure 22. MAC Filtering Menu

# Table 10. MAC Filtering Options

| Option                             | Description                                                                                                    |
|------------------------------------|----------------------------------------------------------------------------------------------------|
| SSID                               | Network name of the of the primary wireless carrier. This field usually is predefined and cannot be changed by users.                                                                                                    |
| MAC Filtering Mode                 | <ul> <li>Determines which wireless client stations can connect to your Gateway. Te choices are:</li> <li>Allow- All = all wireless client stations can connect to the Gateway.</li> <li>Allow = allow only the wireless client stations in the MAC filter table to connect to the Gateway.</li> <li>Deny = no wireless client stations can connect to the Gateway.</li> </ul> |
| Wireless Control List              | Shows the device name and MAC address of up to 16 devices that you add to the MAC filter table. To delete a device, click the radio button to the left of the device you want to delete and click the <b>Delete</b> button. A precautionary message does not appear before deleting the MAC address, so be sure you do not need the MAC address before deleting it.           |
| Auto-Learned Wireless<br>Devices   | Shows the wireless devices whose presence the Gateway has automatically learned.                                                                                                    |
| Manually Added<br>Wireless Devices | Enter the name and Media Access Channel (MAC) address of the device of the wireless devices to be used in your MAC filter table. Click <b>Add</b> to add the device to the Wireless Control List.                                                                                                    |

#### **Advanced Wireless Settings Menu**

Using the Advanced Wireless Settings Filtering menu, you can configure advanced wireless settings for the Gateway.

To access the Advanced Wireless Settings menu, click **Wireless** in the menu bar and then click the **Advanced Wireless Settings** submenu. Figure 23 shows an example of the menu and Table 11 describes the settings you can select.

**Note:** The **Advanced Wireless Settings** submenu is not available in the menu bar if wireless operation is disabled in the Wireless Basic Settings menu (see page 35).

| SIMC <sup>®</sup><br>Networks |                                            |                         | Gat<br>Gateway | lewa<br>Setup 🖿 | Home CLogout | р   |
|-------------------------------|--------------------------------------------|-------------------------|----------------|-----------------|--------------|-----|
| O System<br>O LAN             | Wireless Advanced Setting                  | s                       |                |                 |              | ^   |
| 9 Wireless                    | This was available advanced as this to far | the DBON                |                |                 |              |     |
| Encryption MAC Filtering      | This page provides advanced settings for   | INE DOGN.               |                |                 |              |     |
| Advanced Settings             | BG Protection Mode                         | Always-Off 👻            |                |                 |              |     |
| O NAT                         | IGMP Snooping                              | Disable     OEnable     |                |                 |              |     |
| O Firewall<br>O Tools         | WMM Configuration                          | Conifguration           |                |                 |              |     |
| O Status                      |                                            |                         |                |                 |              |     |
|                               | Operating Mode                             | Mixed Mode O Green Fiel | ы              |                 |              | 100 |
|                               | Channel BandWidth                          | ○ 20                    |                |                 |              |     |
|                               | Guard Interval                             | Olong  short            |                |                 |              |     |
|                               | MCS                                        | Auto 🖌                  |                |                 |              |     |
|                               | Reverse Direction Grant<br>(RDG)           | O Disable               |                |                 |              |     |
|                               | Extension Channel                          | 2437MHz (Channel4) 🔽    |                |                 |              |     |
|                               | Aggregation MSDU(A-MSDU)                   | ⊙ Disable               |                |                 |              |     |
|                               | Auto Block ACK                             | ODisable OEnable        |                |                 |              |     |
|                               | Decline BA Request                         | ⊙ Disable               |                |                 |              |     |
|                               | Other                                      |                         |                |                 |              |     |
|                               | HT TxStream                                | 2 🗸                     |                |                 |              |     |
| and the second second         | HT RxStream                                | 2 🛩                     |                |                 |              |     |
| 12                            |                                            |                         |                | HELP            | APPLY CANCE  |     |

Figure 23. Wireless Advanced Settings Menu

| Option                           | Description                                                                                                    |
|----------------------------------|----------------------------------------------------------------------------------------------------|
| BG Protection Mode               | This mode is a protection mechanism that prevents collisions among 802.11b/g modes. Choices are:<br>Auto = BG protection mode goes on or off automatically as needed.<br>Always-On = BG protection mode is always on.                                                                                                    |
|                                  | Always-Off = BG protection mode is always off. ( <i>default</i> )                                                                                                    |
| IGMP Snooping                    | Enables or disables the Gateway from forwarding multicast traffic intelligently.                                                                                                    |
|                                  | • Enable = Gateway listens to IGMP membership reports, queries, and leave messages to identify the Gateway ports that are members of multicast groups. Multicast traffic will only be forwarded to ports identified as members of the specific multicast group or groups                                                                                                    |
|                                  | Disable = Gateway does not analyze all IGMP packets. ( <i>default</i> )                                                                                                    |
| WMM Configuration                | Displays a screen for selecting Wi-Fi Multimedia (WMM) settings for your wireless access point(s).                                                                                                    |
|                                  | HT Physical Mode                                                                                                    |
| Operating Mode                   | Lets you select between Mixed Mode and Green Field.                                                                                                    |
|                                  | Mixed Mode = provides backward compatibility with IEEE 802.11n/a/g/b devices. ( <i>default</i> )                                                                                                    |
|                                  | Green Field = used for pure network of 802.11n access points and clients, taking full advantage of the high-throughput capabilities of the 11n MIMO architecture                                                                                                    |
| Channel BandWidth                | Select a channel bandwidth of 20 or 20/40.                                                                                                    |
|                                  | <ul> <li>20 = allows only single-channel operation (e.g., 20 MHz).</li> </ul>                                                                                                    |
|                                  | <ul> <li>20/40 = allows both single channel operation (20 MHz) and the wider bandwidth operation (40 MHz) by using two or more adjacent (contiguous channels). A 20/40 BSS is a wireless network that allows a wider bandwidth operation mode. (<i>default</i>)</li> </ul>                                                                                                    |
| Guard Interval                   | The guard interval is the period in nanoseconds that the Gateway listens between packets. Choices are:                                                                                                    |
|                                  | • Long = 800 ns guard interval.                                                                                                    |
|                                  | • Short = 400 ns guard interval ( <i>default</i> )                                                                                                    |
| MCS                              | Modulation Coding Scheme (MCS) is a specification of PHY parameters consisting of modulation order (BPSK, QPSK, 16-QAM, 64-QAM) and FEC code rate (1/2, 2/3, 3/4, 5/6). MCS is used in your Gateway to define 32 symmetrical settings. MCS provides for potentially greater throughput. High throughput data rates are a function of MCS, bandwidth, and guard interval. Default is auto. |
| Reverse Direction Grant<br>(RDG) | Speeds up data transmission between the Gateway and 802.11n access points and clients by allowing wireless workstations to send/receive data simultaneously, without contending for shared medium. Default is enable.                                                                                                    |
| Extension Channel                | Defines a second 20-MHz channel. 40-MHz stations can use this channel in addition to using the control channel simultaneously.                                                                                                    |
| Aggregation<br>MSDU(A_MSDU)      | Enables or disables aggregation of multiple MSDUs in one MPDU. Default is disable.                                                                                                    |
| Auto Block ACK                   | Enables or disables Auto Block ACL function. Default is disable.                                                                                                    |
| Decline BA Request               | Enables or disables the BA request function. Default is disable.                                                                                                    |
|                                  | Other                                                                                                    |
| HT TxStream                      | Select 1 or 2 from the pull-down menu. Default is 2.                                                                                                    |
| HT RxStream                      | Select 1 or 2 from the pull-down menu. Default is 2.                                                                                                    |

# Table 11. Wireless Advanced Settings Options

SMCD3GN Wireless Cable Modem Gateway User Manual

## **Port Forwarding Menu**

The Port Forwarding menu lets you configure the Gateway to provide port-forwarding services that let Internet users access predefined services such as HTTP (80), FTP (20/21), and AIM/ICQ (5190) as well as custom-defined services. You perform port forwarding by redirecting the WAN IP address and the service port to the local IP address and service port. You can configure a maximum of 100 predefined and custom-defined services.

To access the Port Forwarding menu, click **NAT** in the menu bar and then click the **Port Forwarding** submenu in the menu bar. Figure 18 shows an example of the menu.

| SMC <sup>®</sup><br>Networks                                                                                                    | Gateway Setup In Home @Logout                                                                                                    |
|----------------------------------------------------------------------------------------------------|----------------------------------------------------------------------------------------------------|
| <ul> <li>System</li> <li>LAN</li> <li>Wireless</li> <li>NAT</li> <li>PortForwarding</li> <li>Firewall</li> <li>Tools</li> </ul> | Port Forwarding Users can configure the SMCD3GN to provide the port forwarding services which allow the Internet users to access local services such as the Web server or FTP server at your local site. This is done by redirecting the combination of the WAN IP address and the service port to the local private IP and its service port. The maximum total number allowed for predefined and customer-defined services is 100. Predefined Service Table |
| O Status                                                                                                    | #       Service Name       LAN Server IP       Remote IPs       Active         Add       Edit       Delete       Delete         Customer Defined Service Table       #       Service Name       Type       LAN Server IP       Remote IPs       Public Port       Private Port       Active         Add       Edit       Delete       Delete       Delete       Delete                                                                                       |
|                                                                                                    |                                                                                                    |

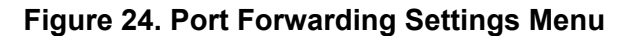

# Adding a Port Forwarding Entry for a Predefined Service

Using the following procedure, you can select well-known services and specify the LAN host IP address(es) that will provide the service to the Internet.

- In the Port Forwarding menu, click the Add button below the Predefined Service Table. The Predefined Service menu appears (see Figure 19).
- 2. Complete the fields in the Predefined Service menu (see Table 7). (Or click **Back** to return to the Port Forwarding Settings menu or **Cancel** to cancel any selections you made.)
- 3. Click **Apply**. The Port Forwarding menu reappears, with the predefined service you configured shown in the **Predefined Service Table**.

- 4. To configure additional services (up to 100, including customer-defined services), repeat steps 1 through 3. When you finish, click **Apply** in the LAN Settings menu to save your settings.
- 5. To change the settings for a predefined service, click the radio button to the left of the service you want to change and click the **Edit** button. When the Predefined Service menu appears, edit the settings as necessary (see Table 7) and click **Apply**. Click **Apply** in the LAN Settings menu to save your settings.
- 6. To delete a predefined service, click the radio button to the left of the service you want to delete and click the **Delete** button. No precautionary message appears before you delete a predefined service. Click **Apply** in the LAN Settings menu to save your settings.

| SIMC <sup>®</sup><br>Networks            |                    |                                          | Gateway            | lewa√<br>Setup कि⊭ | ome × |
|------------------------------------------|--------------------|------------------------------------------|--------------------|--------------------|-------|
| O System<br>O LAN<br>O Wireless<br>O NAT | Predefined Service | to choose the traffic type to be allowed | -in from Internet. |                    |       |
| O Firewall                               | Service            | AIM/ICQ(TCP:5190)                        | *                  |                    |       |
| OTools                                   | LAN Server IP      | 192 168 0                                |                    |                    |       |
| Status                                   | Remote IPs         | Any 💌                                    |                    |                    |       |
|                                          | Start IP           | 0 .0 .0 .0                               |                    |                    |       |
|                                          | End IP             | 0,0,0                                    |                    |                    |       |
|                                          |                    | Back Apply                               | Cancel             |                    |       |
|                                          |                    |                                          |                    |                    | HELP  |
|                                          |                    |                                          |                    |                    |       |

Figure 25. Predefined Service Menu

| Option        | Description                                                                                                    |  |
|---------------|----------------------------------------------------------------------------------------------------|--|
| Service       | List of predefined services from which you can choose.                                                                                                    |  |
| LAN Server IP | IP address of the LAN PC or server that is running the service.                                                                                                    |  |
| Remote IPs    | Forwards the service to any remote IP address, one remote IP address, or a range of remote IP addresses.                                                                          |  |
| Start IP      | To forward to:                                                                                                    |  |
|               | A single remote IP address, enter the remote IP address.                                                                                                    |  |
|               | • A range of remote IP addresses, enter the starting IP address here and the ending IP address range in the next field.                                                           |  |
|               | This field is unavailable if the Gateway is configured for any remote IP addresses.                                                                                               |  |
| End IP        | Enter the ending IP address in the remote IP address range. This field is unavailable if the Gateway is configured for any remote IP addresses or for a single remote IP address. |  |

#### Table 12. Predefined Service Menu Options

# Adding a Port Forwarding Entry for a Customer-Defined Service

Using the following procedure, you can define special application services you want to provide to the Internet. The following example shows how to set port forwarding for a Web server on an Internet connection, where port 80 is blocked from the WAN side, but port 8000 is available.

| Name:          | Web Server                          |
|----------------|-------------------------------------|
| Туре:          | TCP                                 |
| LAN Server IP: | 192.168.0.100                       |
| Remote IPs:    | Any (allow access to any public IP) |
| Public Port:   | 8000                                |
| Private Port:  | 80                                  |

With this configuration, all HTTP (Web) TCP traffic on port 8000 from any IP address on the WAN side is redirected through the firewall to the Internal Server with the IP address 192.168.0.100 on port 80.

To create your own customized port-forwarding rules:

- In the Port Forwarding menu, click the Add button below the Customer Defined Service Table. The Customer Defined Service menu appears (see Figure 26).
- Complete the fields in the Customer Defined Service menu (see Table 10). (Or click Back to return to the Port Forwarding Settings menu or Cancel to cancel any selections you made.)
- 3. Click **Apply**. The Port Forwarding menu reappears, with the predefined service you configured shown in the **Customer Defined Service Table**.
- 4. To configure additional services (up to 100, including predefined services), repeat steps 1 through 3. When you finish, click **Apply** in the LAN Settings menu to save your settings.

- 5. To change the settings for a customer-defined service, click the radio button to the left of the service you want to change and click the **Edit** button. When the Customer Defined Service menu appears, edit the settings as necessary (see Table 10) and click **Apply**. Click **Apply** in the LAN Settings menu to save your settings.
- 6. To delete a customer-defined service, click the radio button to the left of the service you want to delete and click the **Delete** button. No precautionary message appears before you delete a customer-defined service, so be sure you no longer need the service before you delete it. Click **Apply** in the LAN Settings menu to save your settings.

| SMC <sup>®</sup><br>Networks                            |                                                             | Gateway Setup Home                                                       |
|---------------------------------------------------------|-------------------------------------------------------------|--------------------------------------------------------------------------|
| System     LAN     Wireless     NAT     Port Forwarding | Customer Defined Serv<br>Customer-defined service allows us | rice<br>ers to define their traffic type to be allowed-in from Internet. |
| O Firewall                                              | Name                                                        |                                                                          |
| O Tools<br>O Status                                     | Туре                                                        | ТСР 💌                                                                    |
|                                                         | LAN Server IP                                               | 192 168                                                                  |
|                                                         | Remote IPs                                                  | Any                                                                      |
|                                                         | Start IP                                                    |                                                                          |
|                                                         | End IP                                                      |                                                                          |
|                                                         | Public IP Ports                                             | Port Range 💌                                                             |
|                                                         | Start Public Port                                           |                                                                          |
|                                                         | End Public Port                                             |                                                                          |
|                                                         | Private Ports                                               | Enable Port Range                                                        |
|                                                         |                                                             | Back Apply Cancel                                                        |

Figure 26. Customer Defined Service Menu

| Option            | Description                                                                                                    |  |
|-------------------|----------------------------------------------------------------------------------------------------|--|
| Name              | Name for identifying the custom service. The name is for reference purposes only.                                                                                                    |  |
| Туре              | The type of protocol. Choices are TCP, UDP, and TCP/UDP. Default is TCP.                                                                                                    |  |
| LAN Server IP     | IP address of the LAN PC or server that is running the service.                                                                                                    |  |
| Remote IPs        | Forwards the service to any remote IP address, one remote IP address, or a range of remote IP addresses.                                                                                                    |  |
| Start IP          | To specify:                                                                                                    |  |
|                   | A single remote IP address, enter the remote IP address.                                                                                                    |  |
|                   | <ul> <li>A range of remote IP addresses, enter the starting IP address here and the ending IP address range in<br/>the next field.</li> </ul>                                                                                                    |  |
|                   | This field is unavailable if the Gateway is configured for any remote IP addresses.                                                                                                    |  |
| End IP            | Ending IP address in the remote IP address range. This field is unavailable if the Gateway is configured for any remote IP addresses or a single remote IP address.                                                                                                    |  |
| Public IP Ports   | A single public IP port or a range of public IP ports on which the service is provided. If necessary, contact the application vendor for this information.                                                                                                    |  |
| Start Public Port | Starting number of the port on which the service is provided.                                                                                                    |  |
| End Public Port   | Ending number of the port on which the service is provided. This field is unavailable if the Gateway is configured for a single public IP port.                                                                                                    |  |
| Private Ports     | Numbers of the ports whose traffic the Gateway forwards to the LAN. If there is a range of ports, enter the starting private port here and check <b>Enable Port Range</b> . The Gateway automatically calculates the end private port. The LAN PC server listens for traffic/data on this port (or these ports). |  |

# Table 13. Customer Defined Service Page Options

# Security Settings (Firewall) Menu

The Security Settings (Firewall) menu lets you enable or disable the Gateway's firewall. In addition, the submenus associated with this menu let you:

- Configure access control settings see page 49
- Configure your Gateway for special applications see page 49
- Set up URL blocking see page 52
- Schedule routes see page 54
- Receive email or syslog alert notifications see page 55
- Configure a local client computer as a local DMZ for unrestricted two-way Internet access — see page 58

# **Enabling or Disabling Firewall**

The Security Settings (Firewall) menu provides an option for enabling or disabling the Gateway's firewall setting. To access the Security Settings (Firewall) menu, click **Firewall** in the menu bar. Figure 27 shows an example of the menu.

By default, your Gateway's firewall settings are enabled. To disable the firewall, uncheck **Enable Firewall Mode**.

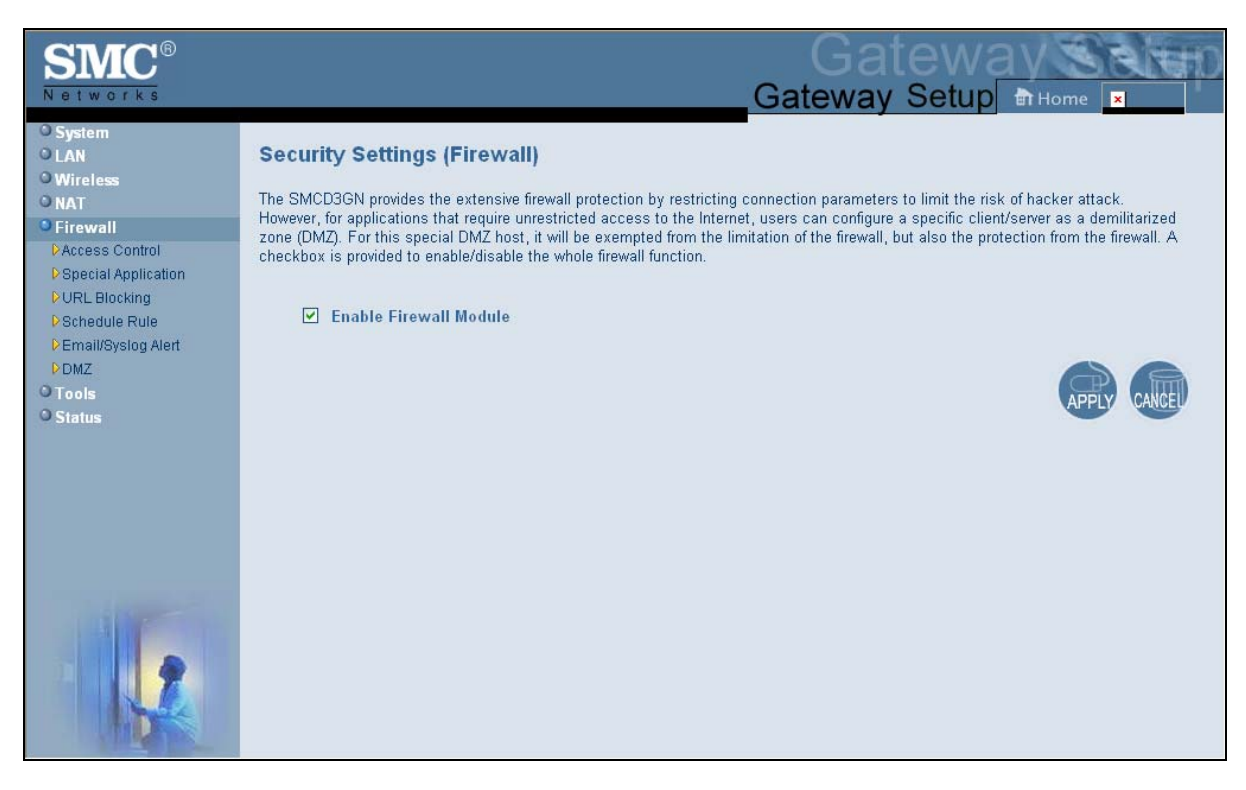

# Figure 27. Firewall Settings (Security) Menu

48

SMCD3GN Wireless Cable Modem Gateway User Manual

Download from Www.Somanuals.com. All Manuals Search And Download.

# **Configuring Access Control**

The Access Control menu lets you enable access control to block traffic at the Gateway's LAN interfaces from accessing the Internet.

To access the Access Control menu, click **Firewall** in the menu bar and then click the **Access Control** submenu in the menu bar.

By default, your Gateway does not block attempts to access the LAN from the Internet. To enable access control, check **Enable Access Control**.

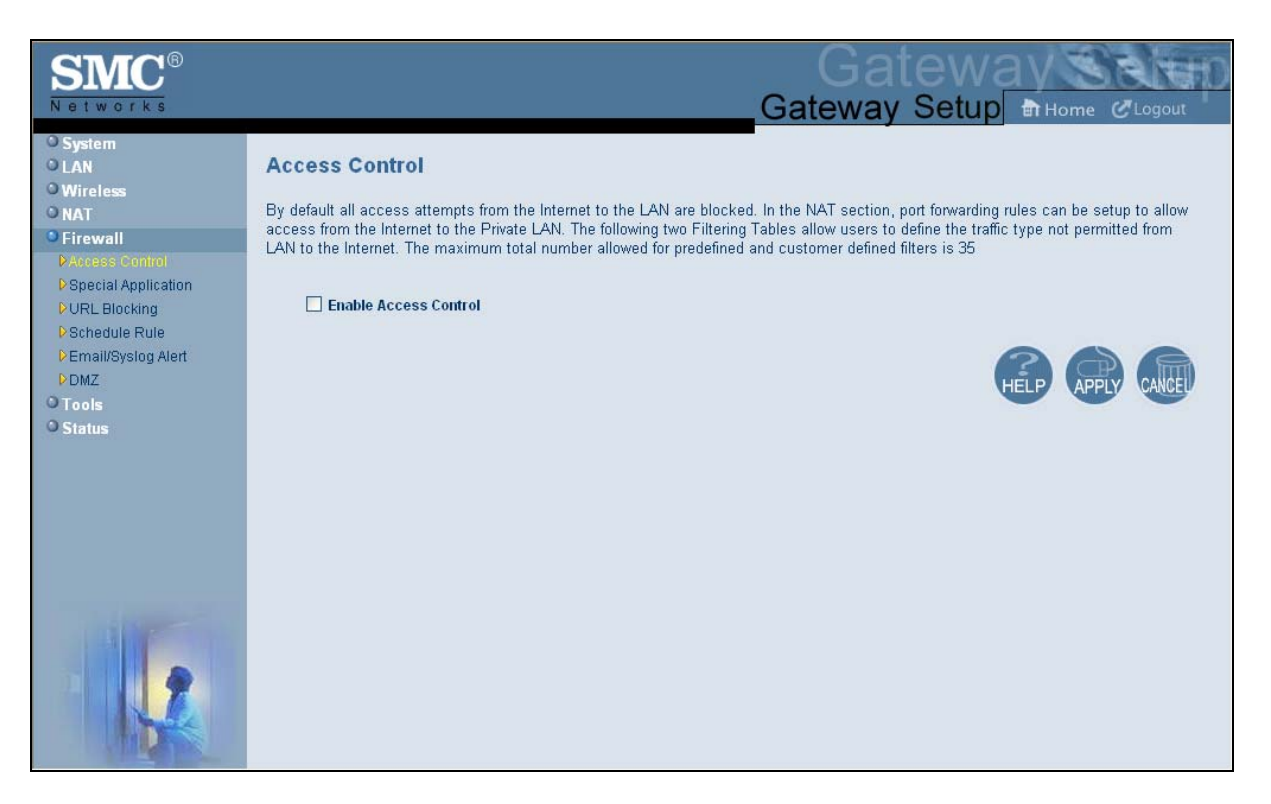

Figure 28. Access Control Menu

# **Configuring Special Applications**

Using the Special Application menu, you can configure your Gateway to detect port triggers for detect multiple-session applications and allow them to pass the firewall. For special applications, besides the initial communication session, there are multiple related sessions created during the protocol communications. Normally, a normal treats the triggered sessions as independent sessions and blocks them. However, your Gateway can co-relate the triggered sessions with the initial session and group them together in the NAT session table. As a result, you need only specify which protocol type and port number you want to track, as well as some other related parameters. In this way, the Gateway can pass the special applications according to the supplied information.

Assume, for example, that to use H.323 in a Net Meeting application, a local client starts a session A to a remote host. The remote host uses session A to communicate with the local host, but it also could initiate another session B back to the local host. Since there is only session A recorded in the NAT session table when the local host starts the communication, session B is treated as an illegal access from the outside and is blocked. Using the Special Application menu, you can configure the Gateway to co-relate sessions A and B and automatically open the port for the incoming session B.

The maximum allowed triggers is 50. To enable/disable the special application function, users can check/uncheck the Enable Triggering checkbox and press the APPLY icon to make it effective without reboot.

To display the Special Applications menu, click **Firewall** in the menu bar and then click the **Special Application** submenu. Figure 29 shows an example of the menu.

| SMC <sup>®</sup><br>Networks                                                                                                    | Gateway Setup Home CLogout                                                                                                    |
|----------------------------------------------------------------------------------------------------|----------------------------------------------------------------------------------------------------|
| <ul> <li>System</li> <li>LAN</li> <li>Wireless</li> <li>NAT</li> <li>Frewall</li> <li>Paccess Control</li> <li>Pspecial Application</li> <li>PURL Blocking</li> <li>Pschedule Rule</li> <li>Email/Syslog Alert</li> <li>DMZ</li> <li>Tools</li> <li>Status</li> </ul> | Special Application         Special Application allows the firewall to automatically open ports for the outgoing and incoming sessions of some multi-session protocols and applications, such as H.323, etc. <b>Enable Triggering</b> Trigger Table (up to 20 items) <i># Name Type TriggerPort TargetPort Interval IP Replace 3rd Host Init</i> Add         Edit         Delete |
|                                                                                                    |                                                                                                    |

Figure 29. Special Applications Menu

To enable port triggering:

- 1. In the Special Application menu, check **Enable Triggering** and click the **Apply** button. The Trigger Table becomes available.
- 2. Click the Add button below the table. The Trigger menu appears (see Figure 30).

- 3. Complete the fields in fields Trigger menu (see Table 14). (Or click **Back** to return to the Trigger menu or **Cancel** to cancel any selections you made.)
- 4. Click **Apply**. The Special Application menu reappears, with the trigger you configured shown in the **Trigger Table**.
- 5. To configure additional triggers (up to 20), repeat steps 1 through 4. When you finish, click **Apply** in the Special Applications menu to save your settings.
- To change the settings for a trigger, click the radio button to the left of the trigger you want to change and click the **Edit** button. When the Trigger menu appears, edit the settings as necessary (see Table 14) and click **Apply**. Click **Apply** in the Trigger menu to save your settings.
- To delete a trigger, click the radio button to the left of the trigger you want to delete and click the **Delete** button. No precautionary message appears before you delete a trigger. Click **Apply** in the Trigger menu to save your settings.

| SMC®                                                                                       |                                                                                                    | 0 |
|--------------------------------------------------------------------------------------------|----------------------------------------------------------------------------------------------------|---|
| O System<br>O LAN<br>O Wireless<br>O NAT                                                   | Trigger Users can define their port trigger here to allow the specific multiple session protocols to pass through the firewall. |   |
| Firewall     Access Control     Special Application     URL Blocking     Schedule Rule     | Name       Type       Trigger Port   FromTo                                                                                     |   |
| <ul> <li>▷ Email/Syslog Alert</li> <li>▷ DMZ</li> <li>○ Tools</li> <li>○ Status</li> </ul> | Target Port     From     To       Interval     (50 ~ 30000 ms)       IP Replacement     Disable address replacement             |   |
|                                                                                            | Allow sessions initiated<br>from/to the 3rd host<br>Back Apply Cancel                                                           |   |
|                                                                                            | HELP                                                                                                    |   |
|                                                                                            |                                                                                                    |   |

Figure 30. Trigger Menu

| Option                                                    | Description                                                                                                    |
|-----------------------------------------------------------|----------------------------------------------------------------------------------------------------|
| Name                                                      | Name for identifying the trigger. The name is for reference purposes only.                                                                                                    |
| Туре                                                      | The type of protocol you want to use with the trigger. Choices are TCP and UDP. Default is TCP. For example, to track the H.323 protocol, the protocol type should be TCP.                                                                                                    |
| Trigger Port                                              | From and To port ranges of the special application. For example, to track H.323 protocol, the From and To ports should be 1720.                                                                                                    |
| Target Port                                               | From and To port ranges for the target port listening for the special application.                                                                                                    |
| Interval                                                  | Specify the interval between 50 and 30000 between two continuous sessions. If the interval exceeds this time interval setting, the sessions are considered to be unrelated.                                                                                                    |
| IP Replacement                                            | Select the IP replacement according to the application. Some applications embed the source host's IP in the datagram and normal NAT would not translate the IP address in the datagram. To make sure the network address translation is complete, IP replacement is necessary for these special applications, such as H.323.                                                                                                    |
| Allow sessions initiated from/to the 3 <sup>rd</sup> host | Decide whether the sessions can start from/to a third host. To prevent hacker attacks from a 3rd host, this feature usually is not allowed. However, for some special applications, such as MGCP in a VOIP application, a session initiated from a third host is permitted. For example, assume Client A is trying to make a phone call to a host B. Client A tries to communicate with the Media Gateway Controller (MGC) first and provides host B's number to the MGC. Then MGC checks its own database to find B and communicate with B to provide B the information about A. B uses this information to communicate directly to A. So initially, A is talking to MGC, but the final step has B initiating a session to A. If the 3rd-host-initiated session is not allowed in this example, the whole communication fails. |

#### Table 14. Trigger Menu Options

# **Configuring URL Blocking**

Using the URL Blocking menu, you can configure your Gateway to block access to certain Web sites from local computers by entering either a full URL address or keywords of the Web site. Your Gateway examines all the HTTP packets to block the access to those particular sites. This feature can be used to protect children from accessing inappropriate Web sites. You can block up to 50 sites.

Using URL blocking, you can also make up to 10 computers exempt from URL blocking and have full access to all Web sites at any time.

To display the URL Blocking menu, click **Firewall** in the menu bar and then click the **URL Blocking** submenu. Figure 31 shows an example of the menu.

**Note:** The Gateway provides a Schedule Rules feature that lets you configure URL blocking for certain days, if desired. For more information, see "Configuring Schedule Rules" on page 54.

| SMC <sup>®</sup>                                                                                                    | Gateway Setup Attorne T                                                                                                    |
|----------------------------------------------------------------------------------------------------|----------------------------------------------------------------------------------------------------|
| System     LAN     Wireless     NAT     Firewall     PAccess Control     Special Application     PURL-Blocking     Schedule Rule     Email/Syslog Alert     PDMZ     Tools     Status | URL Blocking You can block access to certain Web sites from all internal PCs by entering either a full URL address or just a keyword of the Web site. You also can specify a particular PC which will be exempted from the "URL Blocking" and allowed to have full access to all web sites. Enable Keyword Blocking Add exempted PC Add Trusted Host |
|                                                                                                    | Exempted PC List (up to 10 hosts):  Delete Delete All  Keyword/Domain Name Type new Keyword/Domain here Add Keyword                                                                                                    |
|                                                                                                    | Blocked Keyword/Domain Name List (up to 50 items):          Delete       Delete All                                                                                                    |

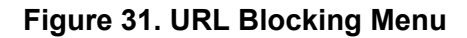

To enable URL blocking:

- 1. In the URL Blocking menu, check Enable Keyword Blocking.
- 2. To exempt a computer from URL blocking, enter the computer's Media Access Channel (MAC) address in the Add exempted PC field and click the Add Trusted Host button. The Exempted PC List shows the MAC address you entered. Repeat this step for each additional computer (up to 10) you want to make exempt from URL blocking. To remove a computer from being exempted, use the Delete or Delete All buttons next to the field to delete selected or all MAC addresses in the field.
- 3. To block a site, enter in the Type new Keyword/Domain here field a keyword or domain name of the site you want to block and click Add Keyword. The Blocked Keyword/Domain List shows the keyword or domain you entered. Repeat this step for each additional keyword or domain (up to 50) you want to make exempt from URL

blocking. To remove a computer from being exempted, use the **Delete** or **Delete All** buttons next to the field to delete selected or all MAC addresses in the field.

4. Click Apply.

# **Configuring Schedule Rules**

Schedule rules work with the Gateway's URL blocking feature (described on page 52) to tell the Gateway when to perform URL blocking.

To access the Schedule Rule menu, click **Firewall** in the menu bar and then click the **Schedule Rule** submenu in the menu bar. Figure 32 shows an example of the menu.

| SMC <sup>®</sup><br>Networks             |                                                         |                                              | Gateway      | tewa<br>Setup | Home     |        |
|------------------------------------------|---------------------------------------------------------|----------------------------------------------|--------------|---------------|----------|--------|
| O System<br>O LAN<br>O Wireless<br>O NAT | Schedule Rule<br>This page defines the schedule rule yo | ou want to use with the "URL Bloc            | cking" page. |               |          |        |
| Firewall                                 |                                                         | Week Day                                     | -            |               |          |        |
| Special Application                      |                                                         | Every Day                                    | _            |               |          |        |
| VRL Blocking                             |                                                         | Sunday                                       |              |               |          |        |
| ▶Schedule Rule                           |                                                         | Monday                                       |              |               |          |        |
| Email/Syslog Alert                       |                                                         | Tuesday                                      |              |               |          |        |
| OTools                                   |                                                         | Wednesday                                    |              |               |          |        |
| O Status                                 |                                                         | Thursday                                     |              |               |          |        |
|                                          |                                                         | Friday                                       |              |               |          |        |
|                                          |                                                         | Saturday                                     |              |               |          |        |
|                                          | ✓ All Day<br>Start Time<br>End Time                     | 12 (hour) 0 (min) AA<br>12 (hour) 0 (min) AA | A 😒          |               |          |        |
|                                          |                                                         |                                              |              | HE            | LP APPLY | CANCEL |

Figure 32. Schedule Rule Menu

To configure a schedule rule:

- 1. In the Schedule Rule menu, check the days when you want to use URL blocking.
- 2. Specify the time when URL blocking is to start in the **Start Time** fields and the time when it is to end in the **End Time** field. Or to enable URL blocking all day, check **All Day**.
- 3. Click **Apply**.

# **Configuring Email and Syslog Alerts**

Your Gateway inspects packets at the application layer, and stores TCP and UDP session information, including timeouts and number of active sessions. This information Is helpful when detecting and preventing Denial of Service (DoS) and other network attacks.

If you enabled the Gateway's firewall or content-filtering feature, you can use the Email/Syslog Alert menu to configure the Gateway to send email notifications or add entries to the syslog when:

- Traffic is blocked
- Attempts are made to intrude onto the network
- Local computers try to access block URLs

You can configure the Gateway to generate email notifications or syslog entries immediately or at a preconfigured time.

To access the Email/Syslog Alert menu, click **Firewall** in the menu bar and then click the **Email/Syslog Alert** submenu in the menu bar. Figure 33 shows an example of the menu. The menu has three sections:

- The top area lets you configure the Gateway to send email notifications.
- The middle area lets you configure the to add syslog entries.
- The bottom area lets you define the alerting schedule.

| SMC <sup>®</sup>                                                                                                    | Gateway Setup Thome                                                                                                    |
|----------------------------------------------------------------------------------------------------|----------------------------------------------------------------------------------------------------|
| System LAN Wireless NAT Firewall PAccess Control Special Application URL Blocking Schedule Rule DEmail/Systop Alert DMZ Tools Status | Email/Syslog Alert When the firewall feature is enabled, The user can be notified about the blocked traffic by email and/or syslog. The SMCD3GN firewall can notify the user about the intrusion and/or the attemps to access the blocked URL, also the notification could be sent out immediately or by the predefined time schedule.  Mail Server Configuration SmTP Server Address Sender's E-mail Address Mail Server Authetication User Name Password Decinient list on to 1 items |
|                                                                                                    | Name     Email Address       Add     Edit       Delete       Syslog Server Configuration       Syslog Server Address                                                                                                    |
|                                                                                                    | Alert Options Send Email Send Syslog           When intrusion is detected         Image: Constraint of the send syslog           When intrusion is detected         Image: Constraint of the send syslog                                                                                                    |

Figure 33. Email/Syslog Alert Menu

#### **Configuring Email Alerts**

The following procedure describes how to configure the Gateway to send email notifications. This procedure assumes that your mail server is working properly.

- 1. In the Email/Syslog menu, under **Mail Server Configuration**, enter the following information:
  - SMTP Server Address IP address of the SMTP server that will forward the email notification to recipients.
  - Sender's Email Address name that will appear as the sender in the email notifications.
- 2. Under Mail Server Authentication, enter the following information:
  - User Name your email name.
  - **Password** your email password.

- 3. Under Recipient list, click Add. When the Recipient Adding menu appears (see Figure 34), enter the name of the person who will receive email notifications and the person's email address, and then click Apply. (Or click Back to return to the Email/Syslog Alert menu or Cancel to cancel any selections you made.) The email account you defined appears below this field. To send email to additional email accounts (up to 4), repeat this step.
- 4. To change information about an email recipient, click the radio button to the left of the recipient and click **Edit**. Then edit the person's name or email address and click **Apply**.
- 5. To delete an email recipient, click the radio button to the left of the recipient and click **Delete**. No precautionary message appears before you delete the email contact.
- 6. To generate an immediate email alert, check **Send Email** in the alert option **When intrusion is detected**.
- 7. Click Apply.

| Recipient Adding |                                              |                   |
|------------------|----------------------------------------------|-------------------|
| Users            | could input and edit the email alert recipie | nt list here.     |
|                  | Name                                         |                   |
|                  | Recipient's Email Address                    |                   |
|                  |                                              | Back Apply Cancel |

Figure 34. Recipient Adding Menu

#### **Configuring Syslog Entries**

To have the Gateway add a syslog entry when traffic is blocked, attempts are made to intrude onto the network, or local computers try to access block URLs:

- 1. In the Email/Syslog menu, under **Syslog Server Configuration**, enter the syslog server address.
- 2. To generate an immediate syslog alert, check **Send Syslog** in the alert option **When intrusion is detected**.
- 3. Click the **Apply** button.

# **Configuring DMZ Settings**

If you have a local client computer that cannot run an Internet application properly behind the NAT firewall, you can configure it for unrestricted two-way Internet access by defining it as a Virtual DMZ host. Adding a client to the Demilitarized Zone (DMZ) may expose your local network to various security risks because the client is not protected, so use this option as a last resort.

To access the DMZ (Demilitarized Zone) menu, click **Firewall** in the menu bar and then click the **DMZ** submenu in the menu bar. Figure 35 shows an example of the menu.

| SMC <sup>®</sup><br>Networks                                                                                       | Gateway Setup Home CLogout                                                                                                    |
|----------------------------------------------------------------------------------------------------|----------------------------------------------------------------------------------------------------|
| System LAN Wireless NAT Firewall Caccess Control Special Application URL Blocking Schedule Rule Email/Syslog Alert | DMZ (Demilitarized Zone)         If you have a local client PC that cannot run an Internet application properly behind the NAT firewall, then you can set this client up to unrestricted two-way Internet access by setting it to be the Virtual DMZ Host. Please be careful since this setting is also meaning there is no protection for this host.            Enable DMZ Host:           192         168         0 |
| DDMZ<br>O Tools<br>O Status                                                                                        |                                                                                                    |
|                                                                                                    |                                                                                                    |

Figure 35. DMZ (Demilitarized Zone) Menu

To configure DMZ settings:

- 1. In the DMZ (Demilitarized Zone) menu, check **Enable DMZ Host**. The 2 rightmost fields next to this option become available.
- 2. Enter the last two octets in the public IP that is used as the DMZ host's public address.
- 3. Click **Apply**.

#### Using the Reboot Menu to Reboot the Gateway

One way to reboot the Gateway to the factory default settings is by using the Reset switch on the Gateway's rear panel. Another way is to use the Reboot menu.

1

**Note:** Rebooting the Gateway keeps any customized overrides you made to the default settings. To reboot the Gateway and return to the factory-default settings, use the Reset switch on the rear panel of the Gateway (see page 14).

To access the Reboot menu, click **Tools** in the menu bar and then click the **Reboot** submenu in the menu bar. Figure 36 shows an example of the menu.

| <b>SMC</b> <sup>®</sup>                                                       | Gateway Satur                                                                                                    |
|-------------------------------------------------------------------------------|----------------------------------------------------------------------------------------------------|
| O System<br>O LAN<br>O Wireless<br>O NAT<br>O Firewall<br>O Tools<br>D Reboot | Reboot In the event that the system stops responding correctly or in some way stops functioning, you can perform a reboot. Your settings will not be changed. To perform the reboot, click on the APPLY button below. You will be asked to confirm your decision. |
| U Status                                                                      | HELP                                                                                                    |
|                                                                               |                                                                                                    |
|                                                                               |                                                                                                    |

#### Figure 36. Reboot Menu

To reboot the Gateway:

- 1. In the Reboot menu, click **Apply**. The precautionary message in Figure 37 appears.
- 2. Click **OK** to reboot the Gateway or click **Cancel** to not reboot it. If you clicked **OK**, the reboot is complete when the **POWER** LED stops blinking.

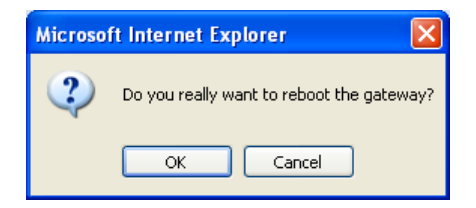

Figure 37. Precautionary Message

#### **Viewing Status Information**

The Status page is a read-only screen that shows the Gateway's wired and wireless status. The Status page also provides network, client, and cable modem event log information, with buttons for clearing and refreshing the logs, and releasing IP.

The Status menu appears when you first log in to the Web management interface. You can also display it by clicking **Status** in the menu bar. Figure 38 shows an example of the status information shown.

| SMC <sup>®</sup><br>Networks                                                                    | Gateway Setup Thome @Logout                                                                                                    |
|-------------------------------------------------------------------------------------------------|----------------------------------------------------------------------------------------------------|
| O System<br>O LAN<br>O Wireless<br>O NAT<br>O Firewall<br>O Tools<br>O Status<br>P Cable Status | Status         You can use the Status screen to see the connection status for the SMCD3GN WAN/LAN interfaces, firmware and hardware version numbers, any illegal attempts to access your network, as well as information on all DHCP client PCs currently connected to your SMCD3GN.         RG Functions: Enabled         NAT: Enabled         DHCP Server: Enabled         Firewall: Enabled         Current Time: Tue Mar 16 23:05:44 2010       System Up Time: 000 days 08h:48m:28s                                                                                                    |
|                                                                                                 | INTERNET         GATEWAY         INFORMATION           WAN. IP: 10.30.20.241         DHCP Gateway IP Address:         Model Name: SMCD3GN           WAN. Subnet Mask: 255.255.255.0         192.168.0.1         Software Version: 1A. 0.37-RES           WAN Gateway IP: 10.30.20.1         Subnet Mask: 255.255.256.0         Hardware Version: 1A. 0.37-RES           Primary DNS: 192.168.2.111         DNS Proxy IP Address: 192.168.0.1         Address: 00.22.20.53-FD.35           Secondary DNS: 0.0.0.0         Address: 00.22.20.53-FD.36         Wardless: 00.22.20.53-FD.39           RG WAN MAC         Address: 00.22.20.53-FD.38         Serial Num: H232607394 |
|                                                                                                 | WIRELESS Interfaces up time and trans count<br>SSID: 53F035 LAN Uptime: 08h:48m:278, Receiving 60 bytes ,<br>Encryption length: none WAN Uptime: 08h:47m:41s ,Receiving 64446 bytes ,<br>Encryption Pass Phrase: H292607394 Sending 2010bytes<br>Channel Being Used: 0                                                                                                    |
|                                                                                                 | Network achieve achieve account year   03/16/10 14:10:23) 10.224.1.10 cusadmin Login Success   03/16/10 14:10:230   0   0   0   0   0   0   0   0   0   0   0   0   0   0   0   0   0   0   0   0   0   0   0   0   0   0   0   0   0   0   0   0   0   0   0   0   0   0   0   0   0   0   0   0   0   0   0   0   0   0   0   0   0   0   0   0   0   0   0   0   0   0   0   0   0   0   0   0   0   0   0   0   0   0   0   0   0   0   0   0   0   0   0   0    0                                                                                                    |
|                                                                                                 |                                                                                                    |

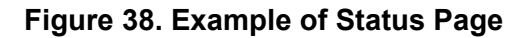

# **Viewing Cable Status Information**

The Cable Status page is a read-only screen that shows the user's cable initialization procedures, along with the cable upstream and downstream status.

The Cable Status menu appears when you first log in to the Web management interface. You can also display it by clicking **Status** in the menu bar and then clicking the **Cable Status** submenu. Figure 39 shows an example of the cable status information shown.

| SIMC <sup>®</sup>                                                      |                                        |                      |                   |                 | Gatewa             | ateway                |      |  |  |
|------------------------------------------------------------------------|----------------------------------------|----------------------|-------------------|-----------------|--------------------|-----------------------|------|--|--|
| <ul> <li>System</li> <li>LAN</li> <li>Wireless</li> <li>NAT</li> </ul> | Cable Status<br>Cable status shows the | users the cable      | initialization pr | ocedures, also  | the cable downstre | am and upstream statu | s.   |  |  |
| © Firewall<br>© Tools                                                  | Initialization Pr                      | ocedure              |                   |                 |                    |                       |      |  |  |
| Status                                                                 |                                        |                      | Initialize        | Hardware        | Success            |                       |      |  |  |
| PiCable Status                                                         |                                        | Acqui                | re Downstrear     | n Channel       | Success            |                       |      |  |  |
|                                                                        |                                        |                      | Opstream          | CP Bound        | Success            |                       |      |  |  |
|                                                                        |                                        |                      | Set Ti            | me-of-Day       | Success            |                       |      |  |  |
|                                                                        |                                        | Dow                  | nloading CM (     | Config File     | Success            |                       |      |  |  |
|                                                                        |                                        |                      | R                 | egistration     | Success            |                       |      |  |  |
|                                                                        | Traffic Enable!                        |                      |                   |                 |                    |                       |      |  |  |
|                                                                        | Downstream Ch                          | annel                | 0                 | 4               | 2                  | 3                     |      |  |  |
|                                                                        | Downstream<br>Frequency                | 621.001587 M         | Hz 626.998        | 3413 MHz        | 632.999756 MHz     | 639.000977 MHz        |      |  |  |
|                                                                        | Lock Status                            | Locked               | Locked            |                 | Locked             | Locked                |      |  |  |
|                                                                        | Modulation                             | 256 QAM              | 256 Q.A           | M               | 256 QAM            | 256 QAM               |      |  |  |
|                                                                        | Symbol<br>Rate                         | 5.360537Msym/sec 5.3 |                   | 37Msym/sec      | 5.360537Msym/sec   | 5.360537Msym/sec      |      |  |  |
|                                                                        | Downstream<br>Power                    | 9.226549 dBm         | ₩ 9.30466         | 60 dBm∨         | 9.008342 dBmV      | 8.745325 dBmV         |      |  |  |
|                                                                        | SNR                                    | 39.854763 dB         | 39.854            | 763 dB          | 39.854763 dB       | 39.854763 dB          |      |  |  |
|                                                                        | Upstream Chan<br>ID                    | nel<br>O             | 1                 | ž               | 2 3                |                       |      |  |  |
|                                                                        | Frequency                              | 10000147 Hz          | 19999990 Hz       | 29999966 H      | Iz 38000092 Hz     |                       |      |  |  |
|                                                                        | Lock Status                            | Locked               | Locked            | Locked          | Locked             |                       |      |  |  |
|                                                                        | Modulation                             | 64UAM                | 120 5120          |                 | 64UAM              |                       |      |  |  |
|                                                                        | Rate                                   | sym/sec              | sym/sec           | sym/sec         | sym/sec            |                       |      |  |  |
|                                                                        | Upstream<br>Power                      | 34.6800<br>dBmV      | 35.5000<br>dBmV   | 36.0000<br>dBmV | 36.2500<br>dBmV    |                       |      |  |  |
| a starter and a starter at                                             | Channel ID                             | 13                   | 14                | 15              | 16                 |                       |      |  |  |
|                                                                        |                                        |                      |                   |                 |                    |                       | HELP |  |  |

Figure 39. Example of Cable Status Page

62 SMCD3GN Wireless Cable Modem Gateway User Manual

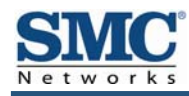

# **Appendix A - Specifications**

#### Compatibility

- Platform independent works with PC,OSX, Linux, MAC, UNIX
- DOCSIS 1.0/1.1/2.0/3.0 compliant
- IEEE 802.3, 802.3u
- SPI firewall meet ICSA guidelines

#### **Network Interface**

- 10/100/1000 Base-T-Ethernet
- USB2.0 port\*
- Wireless .11N MIMO

#### Ports

- Four ports 10/100/1000 MDI/MDIX auto sensing switch
- TR-68 coloring for 1 USB 2.0 Connector Type B (reserved for future use)
- TR-68 coloring for 4 Ethernet port
- Cable interface F type female 75 Ohm

# **Channel Bonding**

- Downstream: up to 4 channels
- Upstream: up to 4 channels

#### **Software Features**

- GUI displays common troubleshooting information, modem status, and feature setup
- Full-featured CLI provides enhanced troubleshooting and setup
- DHCP server
- Ipv6 support coexist Ipv4
- Downloadable configuration files allow for easy setup and installation.
- Universal Plug and Play (UPnP) enabling any UPnP devices seamlessly
- Quality of Services (QoS) ensures high quality performance

SMCD3GN Wireless Cable Modem Gateway User Manual

- SAMBA for USB port connection of USB hard drives\*
- GUI/SNMP/CLI addition to present PHY usage (multiple channels parameters)
- Port forwarding
- 64/256QAM auto detection
- Independent resets for downstream and upstream blocks
- Fragmentation and concatenation enabling Quality of Server (QoS) features
- Supports 64/128/256 bit RC4 authentication and encryption

#### **Network Protocols**

- IEEE 802.1d-compliant bridging
   ARP
- DHCP Client/Server
   ICMP
- UDP
   FTP/TFTP
- DNS Relay
- Telnet

ToD Client

#### Security

- Password protected configuration access with multiple levels
- Stateful Packet Inspection (SPI) Firewall
- Network Address Translation (NAT)
- Application Level Gateways (ALG)
- Intrusion Detection
- Denial of Service (DoS) prevention
- Trojan Horse Prevention
- Smart Tracking
- Receiver
- Demodulation: 64/256QAM
- Input Frequency Range: 88MHz- 1002MHz
- Max speed: 38Mbps (64QAM) / 43Mbps (256QAM) per channel
  - DOCSIS 5120kbps/10Mbps (QPSK/16QAM)
  - DOCSIS 41.4 Mbps (64QAM)/55.2Mbps (256QAM)
  - Bounding (DOCSIS) per channel
- +222.48(+200) Mbps with 4 DS channel bounding (EuroDOCSIS)

#### **Signal Level**

- -15dBmV to +15dBmV(Automatic gain controlled by CM)
- 17 dBmV

#### Transmitter

- Modulation:
  - TDMA: QPSK, 8QAM, 16QAM, 32QAM, 64QAM, 128QAM
  - S-CDMA QPSK, 8QAM, 16QAM, 32QAM, 64QAM, 128QAM
- Max Speed 320, 640, 1280, 2560, 5120 kbps
- (QPSK),640, 1280, 2560, 5120, 10240kbps (160QAM)
- +122.88(+108) Mbps with 4 US channel bounding (DOCSIS/EuroDOCSIS)

- Multiple User Profiles
- Dynamic Address-User Mapping
- Web-based authentication
- Comprehensive Logging
- Domain Validation
- Content and Filtering Features
- DMZ

Frequency Range: 5 to 42MHz (edge to edge) DOCSIS

#### LEDs

- Power
- DS (Downstream)
- US (Upstream)
- Online
- Link
- Diag
- WPS
- LAN (1-4)
- WiFi
- USB

#### **Dimensions**

- L x W x H: 26.8 x 15.5 x 3.5 mm (10.6 x 6.1 x 1.4 in)
- Weight: 0.50kg (1.10 lbs)

#### **Input Power**

• 12V/2A

#### **Regulatory Certification**

- FCC Part 15B Class B
- UL/cUL

### **Power Supply Energy Star Rating**

Level IV

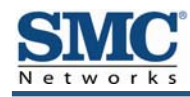

# **Appendix B - Compliances**

#### **FCC Interference Statement**

This equipment has been tested and found to comply with the limits for a Class B digital device pursuant to Part 15 of the FCC Rules. These limits are designed to provide reasonable protection against radio interference in a commercial environment. This equipment can generate, use and radiate radio frequency energy and, if not installed and used in accordance with the instructions in this manual, may cause harmful interference to radio communications. Operation of this equipment in a residential area is likely to cause interference, in which case the user, at his own expense, will be required to take whatever measures are necessary to correct the interference. If this equipment does cause harmful interference to radio or television reception, which can be determined by turning the equipment off and on, the user is encouraged to try to correct the interference by one of the following measures:

- Reorient or relocate the receiving antenna.
- Increase the separation between the equipment and receiver.
- Connect the equipment into an outlet on a circuit different from that to which the receiver is connected.
- Consult the dealer or an experienced radio/TV technician for help.

The device complies with Part 15 of the FCC Rules. Operation is subject to the following two conditions: (1) This device may not cause harmful interference, and (2) this device must accept any interference received, including interference that may cause undesired operation.

FCC Caution: Any changes or modifications not expressly approved by the party responsible for compliance could void the user's authority to operate this equipment.

IEEE 802.11b or 802.11g operation of this product in the U.S.A is firmware-limited to channels 1 through 11.

#### **IMPORTANT NOTE:**

#### FCC Radiation Exposure Statement:

This equipment complies with FCC radiation exposure limits set forth for an uncontrolled environment. This equipment should be installed and operated with minimum distance 20cm between the radiator & your body.

This transmitter must not be co-located or operating in conjunction with any other antenna or transmitter.

The availability of some specific channels and/or operational frequency bands are country dependent and are firmware programmed at the factory to match the intended destination. The firmware setting is not accessible by the end user.

Note to CATV System Installer - This reminder is provided to call the CATV systems installer's attention to Section 820-93 of the National Electric Code which provide guideline for proper grounding and, in particular, specify that the Coaxial cable shield shall be connected to the grounding system of the building, as close to the point of cable entry as practical.

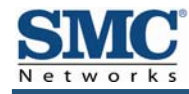

# Index

# Α

Access control, 49 Access Control menu, 49 Adding customer-defined service port forwarding, 45 Adding predefined service port forwarding, 43 Advanced Wireless Settings menu, 41 Alerts, 55 Apple Macintosh TCP/IP configuration, 23 Auto-negotiation, 33

#### В

Blocking domain, 54 keyword, 53

# С

Cable Status menu, 62 Changing login password, 31 Cipher type, 36 Computer exempted from URL blocking, 53 Configuration, 24 TCP/IP, 18 Configuring email alerts, 56 special applications, 49 syslog entries, 57 wireless security, 13 Configuring the Gateway access control, 49 auto-negotiation, 33 DHCP, 32 duplex mode, 33

firewall, 48 idle timeout, 31 login password, 31 port forwarding, 43 private LAN IP address, 32 Connecting LAN, 16 WAN, 17 Conventions in this document, vii Customer-defined service port forwarding, 45 Customer-defined service table, 43

# D

DHCP setting, 32 Disabling firewall, 26 Disabling LAN ports, 33 Disabling proxy settings Firefox, 25 Internet Explorer, 25 Safari, 26 Disabling security software, 26 DMZ (Demilitarized Zone) menu, 58 Document conventions, vii organization, vii Domain blocking, 54 Duplex mode, 33

# Ε

Email alerts, 55, 56 Email/Syslog Alert menu, 55 Enabling LAN ports, 33 Ether Switch Port Control menu, 33 Exempted computers, 53

68

SMCD3GN Wireless Cable Modem Gateway User Manual

#### F

Factory defaults restoring, 14 Firefox, disabling proxy settings, 25 Firewall configuring, 48 disabling, 26 Front panel, 11 LEDs, 12

## G

Gateway configuring, 24 connecting to the LAN, 16 connecting to the WAN, 17 front panel, 11 installing, 15 key features, vi LEDs, 12 locating, 16 package contents, 10 powering on, 17 preconfiguring, 25 rear panel, 13 rebooting and keeping custom settings, 59 rebooting and restoring custom settings, 14 specifications, 63 system requirements, 10 Web management, 27

Idle timeout, 31 Installation, 15 Internet Explorer, disabling proxy settings, 25

#### Κ

Key features, vi Keyword blocking, 53

## L

LAN connection, 16 LAN ports enabling or disabling, 33 LAN Settings menu, 32 Lease time, 32 LEDs, 12 Locating the Gateway, 16 Logging in to Web management, 27 Login password, 31

#### Μ

MAC Filtering menu, 39 Menus Access Control, 49 Advanced Wirerless Settings, 41 Cable Status, 62 DMZ (Demilitarized Zone), 58 Email/Syslog Alerts, 55 Ether Switch Port Control, 33 LAN Settings, 32 MAC Filtering, 39 Password Settings, 31 Port Forwarding, 43 Reboot, 59 Schedule Rules, 54 Security Settings (Firewall), 48 Special Application, 50 Status, 60 System Settings, 30 Trigger, 50 URL Blocking, 52 Wireless Basic Setitngs, 35 Wireless Encryption Setitngs, 36 Menus in Web management, 29 Microsoft TCP/IP configuration for Windows 2000, 19 TCP/IP configuration for Windows Vista, 21 TCP/IP configuration for Windows XP, 20

#### Ρ

Package contents, 10 Password Settings menu, 31 Password, changing, 31 Port forwarding adding customer-defined service, 45 adding predefined service, 43 Port Forwarding menu, 43 Port triggering, 50 Ppowrting-on the Gateway, 17 Preconfiguration guidelines, 25 Predefined service added port forwarding, 43 Predefined service table, 43 Private LAN IP settings DHCP, 32 domain name, 32 IP address. 32 IP subnet mask, 32 lease time, 32 Proxy settings, 25

#### R

Rear panel, 13 Reboot menu, 59 Rebooting keeping custom settings, 59 restoring custom settings, 14 Requirements, 10 Restoring factory defaults, 14

# S

Safari, disabling proxy settings, 26 Schedule Rules menu, 54 Screens in Web management, 28 Security mode, 36 Security Settings (Firewall) menu, 48 Security software, 26 Security, configuring wireless, 13 Service table customer-defined, 43 predefined, 43 Special Application menu, 50 Specifications, 63 SSID setting, 36 Status menu, 60 Syslog alerts, 55 Syslog entries, 57 System requirements, 10 System Settings menu, 30

# Т

TCP/IP configuration, 18 Apple Macintosh, 23 Microsoft Windows 2000, 19 Microsoft Windows Vista, 21 Microsoft Windows XP, 20 Timeout for Web management session, 31 Trigger menu, 50 Triggering ports, 50

# U

URL blocking scheduled, 54 URL Blocking menu, 52

## W

WAN connection, 17
Web management
Access Control menu, 49
Advanced Wireless Settings menu, 41
Cable Status menu, 62
DMZ (Demilitarized Zone) menu, 58
Ether Switch Port Control menu, 33
LAN Settings menu, 32
logging in, 27
MAC Filtering menu, 39
menus, 29
Password Settings menu, 31
Port Forwarding menu, 43

Reboot menu, 59 Schedule Rules menu, 54 screens, 28 Security Settings (Firewall) menu, 48 Special Application menu, 50 Status menu, 60 System Settings menu, 30 Trigger menu, 50 URL Blocking menu, 52 URL Email/Syslog Alert menu, 55 Wireless Basic Settings menu, 35 Wireless Encryption Settings menu, 36 Wireless Encryption Settings menu, 36 Wireless security, 13 WPA mode, 36

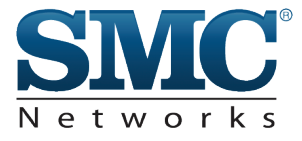

# **Technical Support**

From USA and Canada (24 Hours a Day, 7 Days a Week) Toll Free: 800-SMC-4YOU / 800-762-4968 Fax: 949-679-1481

Internet Email Address: techsupport@smc.com Driver Updates: http://www.smc.com/index.cfm?action=tech\_support\_drivers\_downloads www.smc.com

English: Technical Support information available at www.smc.com

English for Asia-Pacific: Technical Support information available at www.smc-asia.com

Deutsch: Technischer Support und weitere information unter www.smc.com

Espanol: En www.smc.com Ud. podra encontrar la informacion relativa a servicios de soporte technico

Francais: Informations Support Technique sur www.smc.com

Portugues: Informacoes sobre Suporte Tecnico em www.smc.com

Italiano: Le imformazioni di supporto tecnico sono disponibili su www.smc.com

Svenska: Information om Teknisk Support finns tilligangligt pa www.smc.com

Nederlands: Technische ondersteuningsinformatie beschikbaar op www.smc.com

Polski: Informacje o wsparciu technicznym sa dostepne na www.smc.com

Cestina: Technicka podpora je dostupna na www.smc.com

Magyar: Muszaki tamogat informacio elerheto -on www.smc.com

简体中文:技术支持讯息可通过www.smc-prc.com查询

繁體中文:產品技術支援與服務請上 www.smcnetworks.com.tw

ไทย: สามารถหาข้อมูลทางด้านเทคนิคได้ที่ www.smc-asia.com

한국어: 기술지원관련 정보는 www.smc-asia.com을 참고하시기 바랍니다
Free Manuals Download Website <u>http://myh66.com</u> <u>http://usermanuals.us</u> <u>http://www.somanuals.com</u> <u>http://www.4manuals.cc</u> <u>http://www.4manuals.cc</u> <u>http://www.4manuals.cc</u> <u>http://www.4manuals.com</u> <u>http://www.404manual.com</u> <u>http://www.luxmanual.com</u> <u>http://aubethermostatmanual.com</u> Golf course search by state

http://golfingnear.com Email search by domain

http://emailbydomain.com Auto manuals search

http://auto.somanuals.com TV manuals search

http://tv.somanuals.com